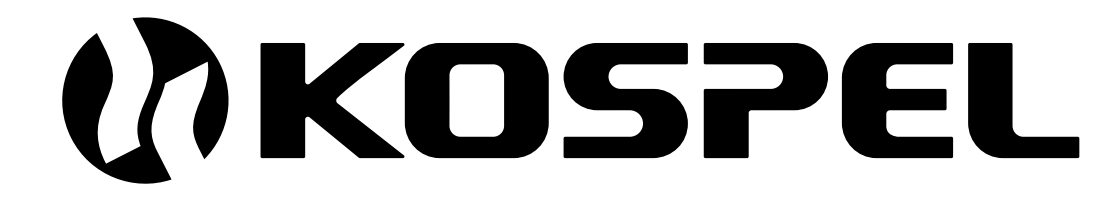

**Bi-functional Electric Central Heating Flow Boiler** 

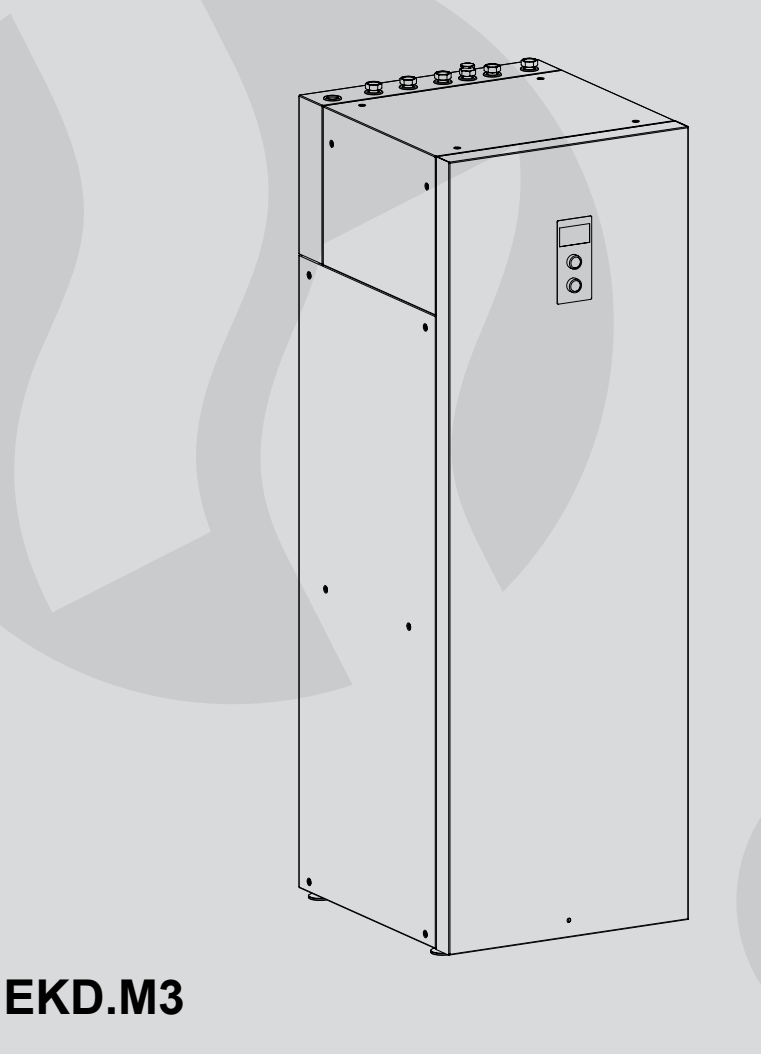

Assembly and operating instructions

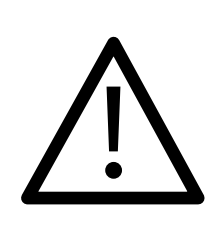

This appliance can be used by children aged from 3 years and above and persons with reduced physical, sensory or mental capabilities or lack of experience and knowledge if they have been given supervision or instruction concerning use of the appliance in a safe way and understand the hazards involved. Children shall not play with the appliance. Cleaning and user maintenance shall not be made by children without supervision.

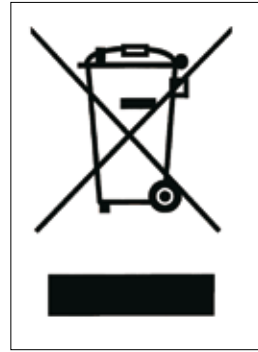

Used product can't be treated as general communal waste. Disassembled appliance has to be delivered to the collection point of electrical and electronic equipment for recycling. Appropriate utilisation of used product prevents potential negative environmental influences that may occur as a result of inappropriate handling of waste. In order to get more detailed information about recycling this product you should contact the local government unit, waste management service or the shop where this product has been purchased.

- 1. Read and strictly follow this installation and operating instructions to ensure a long life and reliable boiler operation.
- 2. An efficient electrical installation which has been completed in accordance with the binding norms.
- 3. Central heating system equipped with an appropriate expansion vessel completed in accordance with binding norms of hydraulic installation.
- 4. Rinse the heating installation thoroughly before installing the boiler.
- 5. Do not install any barrier fittings (e.g. valves) on the outlet of the safety valve.
- 6. Boiler can only be installed on the flat surface.
- 7. Boiler must not be installed in a humid place, in a place exposed to the danger of explosion, or in which the temperature may drop below 0°C.
- 8. Boiler must be installed in such a place and in such a way in order not to flood the room in case of the emergency water leak.
- 9. Boiler must be connected to water system and central heating system in accordance with the manufacturer's instructions. Failure to do so deprives the user from the warranty rights and may cause device's damage.
- 10. Installation of the device to the water supply must be compatible with all relevant regulations in force.
- 11. Maximum pressure of the hot water storage must not exceed 0,3MPa. If system's pressure is higher than 0,6MPa, pressure reducing valve must be fitted before cylinder.
- 12. Water dripping from safety valves' down pipe is a natural occurrence and it should not be stopped, as its blockage may lead to the device's failure.
- 13. It is forbidden to use the hot water storage if you suspect that safety valves may be faulty.
- 14. The tank is equipped with a magnesium anode an additional protection against corrosion. The anode is an operating part, therefore, it is exposed to wear. The condition of the magnesium anode should be controlled every 12 months, however, it is due to be replaced with a new one every 18 months.
- 15. The boiler installation and electrical and hydraulic work must be performed by a qualified professional installer in accordance with all instructions provided by the manufacturer.
- 16. All installation work must be performed when the power and water supply are turned off.
- 17. Electric installation should be equipped with residual current protective devices and other solutions which will ensure disconnecting the heater from the source of power (intervals between all their poles should not be less than 3mm).
- 18. Electronically controlled heater is a electrical surge sensitive device, therefore the electrical installation must contain surge protection devices.
- 19. Do not drain the water from central heating system after the heating season.
- 20. Leave the controller in stand-by mode and do not cut off power supply between the heating seasons. Proceeding otherwise may result in pump's rotor blockage.

## Installation notes

Boiler EKD is equipped with expansion vessels for central heating system and for DHW (12 I capacity). The expansion vessel installed within the boiler for the central heating system is sufficient only for the following capacities of the heating system at given temperatures of the medium and at given pressure of central heating system.

| Temperature of heating medium (supply and return) | Capacity of central<br>heating system | Pressure in central<br>heating system |
|---------------------------------------------------|---------------------------------------|---------------------------------------|
| [°C]                                              | [1]                                   | [bar]                                 |
| 85/70                                             | 116                                   |                                       |
| 70/55                                             | 158                                   |                                       |
| 55/45                                             | 206                                   | 1,5                                   |
| 50/40                                             | 230                                   |                                       |
| 45/35                                             | 256                                   |                                       |

Shall the capacity of the central heating installation be larger, an extra expansion vessel must be installed (in accordance with binding norms).

If the boiler is to co-operate with under floor heating, it is necessary to install safety armature.

## Installation

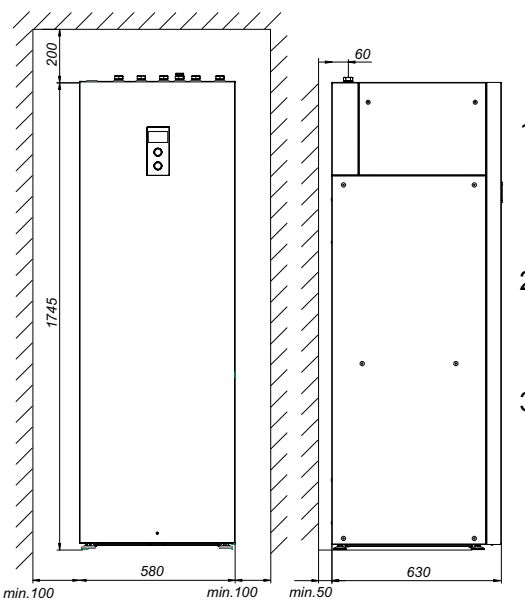

- Install the boiler on the solid surface, maintaining clearances from the walls and the ceiling. Set the device horizontally by adjusting device's regulation feet.
- 2. Connect the boiler to the central heating system equipped with cut-off valves. Description of the connectors on page 5 and 10.
- 3. Fill the central heating system with treated water or ERGOLID EKO liquid it substantially extends the life of the heating elements. When designing heating installation heating medium filling point must be provided. It is recommend to place it as close the boiler as possible.

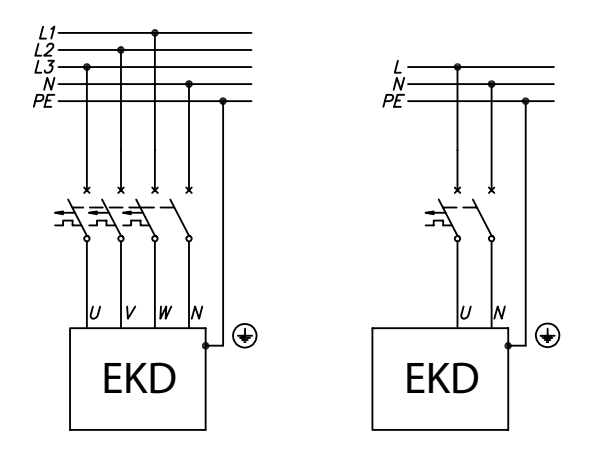

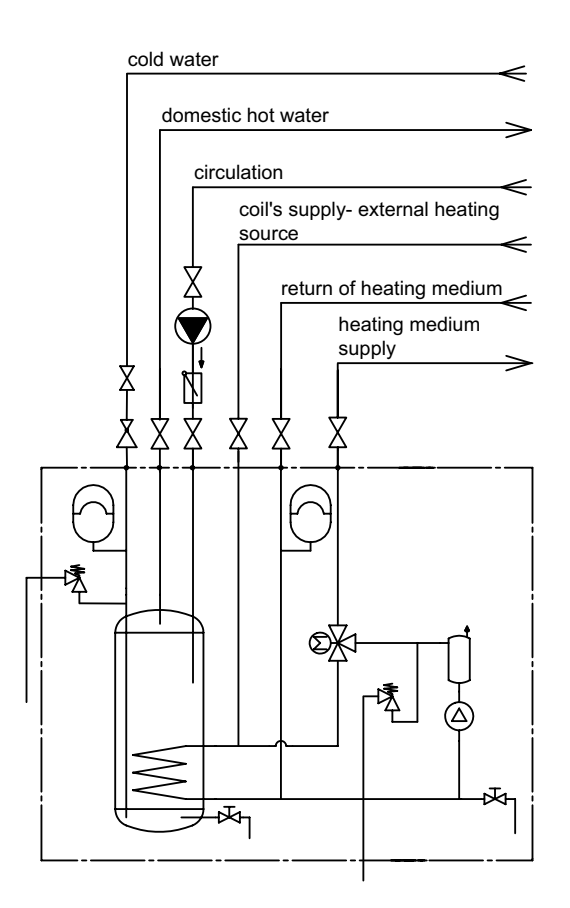

- 4. Vent the central heating system.
- 5. Boiler's installation to the water system has to be carried out in accordance with valid norms safety valve must be installed on cold water inlet.
- Hot water outlet has to be connected to the 3/4"connection which is placed next to the supplying connection.
- If in the DHW system there is a circuit, it has to be connected to the 3/4" connection which is placed next to the hot water connection, whereas the circuit pump has to be connected to PUMP.C clasp on the terminal block.
- 8. Extend the pipes placed on the back wall of the device, responsible for safety valve's leak, and locate them as near the floor drain as it's possible. (Safe and reliable operation, point 12.).
- 9. Connect the boiler to the electrical system.
- Fix internal (room) and external temperature sensors and other external appliance switch cooperate acc. to ,Connection of external appliances & Controls'.
- 11. Once the above steps are completed, you can start the boiler and perform venting procedure. (Configuration-Pump-Venting)
- 12. Set the max. temperature of the heating medium in the installation (Configuration-Central heating-Max power temperature).

| on<br>1 2 3 4 | Type of electrical installation- switch No.3   | 3 phase<br>1 phase |
|---------------|------------------------------------------------|--------------------|
| on            | RS 485 terminator- switch No. 4 (see operating | , ON               |
| 1 2 3 4       | of boiler's remote control)                    | OFF                |

NOTE: switch No. 1 and No. 2 must not be changed!- factory settings must be retained.

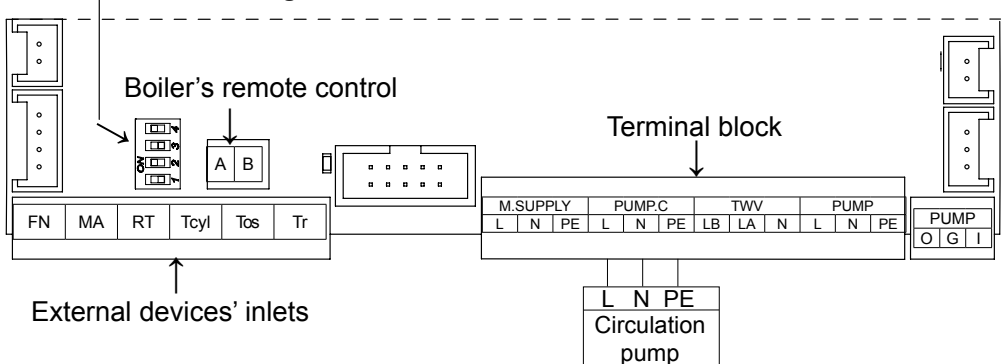

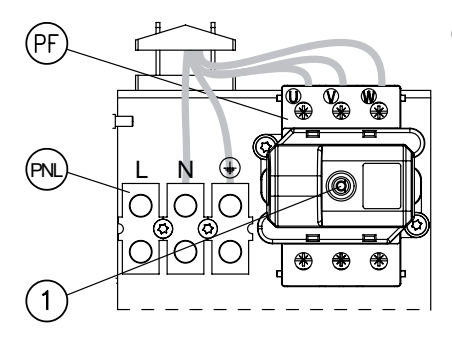

Connection to the three-phase electrical system.

- PNL points of neutral and protective conductor connection
  - PF points of phase conductors connection
  - [1] temperature limiter (for boilers of 4kW, 6kW and 8kW- additional conductors [2] have to be removed and phase switches for the electrical installation have to be changed from single-phase to three-phase)

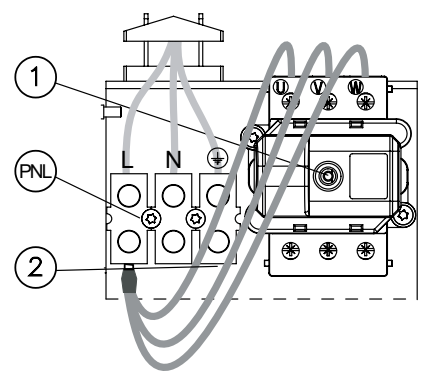

Connection to the single phase electrical system (for boilers of 2kW. 4kW, 6kW and 8kW)

- PNL connection points of neutral, protective, and phase conductors
  - [1] temperature limiter
  - [2] additional conductors (for single phase system only)

## Connection of external appliances

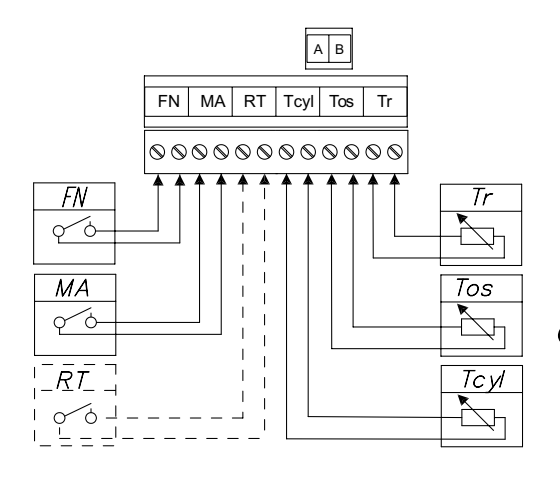

- FN external adjustment of selected room temperature
- MA master appliance
- RT alternative room thermostat
- Tcyl cylinder's temperature sensor
- Tos outside temperature sensor
  - Tr room temperature sensor

Under no circumstances should any voltage be connected to these terminals (FN, MA, RT, Tcyl, Tos, Tr), as this will result in the damage of boiler's controller.

**Temperature sensors -** Temperature sensor's wiring should be as short as possible, it should not be led close to the power cord and it must not be twisted around other wires. Install the outside temperature sensor (Tos) in the shade, on the north or northwestern facade of the building, away from windows and ventilators. Install the room temperature sensor (Tr) in a representative room in the building (such as a living room), away from heaters, windows, doors, and communication lines.

**Master appliance (entry MA)** - In order to limit the power used, i.e. the boiler can cooperate with other appliances such as an electric water heater. In order to do so, an electrician should install in line an extra open contact to the MA entry (voltage free entry), so that when a master appliance gets on, the contact opens, and the boiler switches off- it results in heating blockage and pump's standstill.

**External adjustment of selected room temperature (inlet FN) -** Closing FN contact shifts boiler's work to the mode of maintaining the temperature previously set in the configuration menu (Configuration>FN entry).

**Room thermostat (entry RT) -** This optional entry is responsible for boiler's control depending on the room temperature. The entry has to be activated (Configuration>Room temperature>Set outside room sensor)- when the voltage-free contact gets opened, the boiler stops heating. Due to such adjustments, central heating system works with stable parameters. (Configuration>CH circulation>Power temperature MAN).

**Boiler's remote control** - In order to control boiler's work remotely via online web page, it is possible to connect the boiler to the Internet module (MI). Installation of MI module is described in the module's manual.

## Operation

Boilers are safe and reliable devices provided that the users follow the regulations below:

- The wear condition of the anode must be inspected annually.
- The anode must be replaced once every 18 months.
- Heat up the water above 70°C periodically for hygiene reasons.
- Failures or malfunctions notify to the manufacturer's service.

Above activities are beyond of the scope of warranty service (should be done by the user).

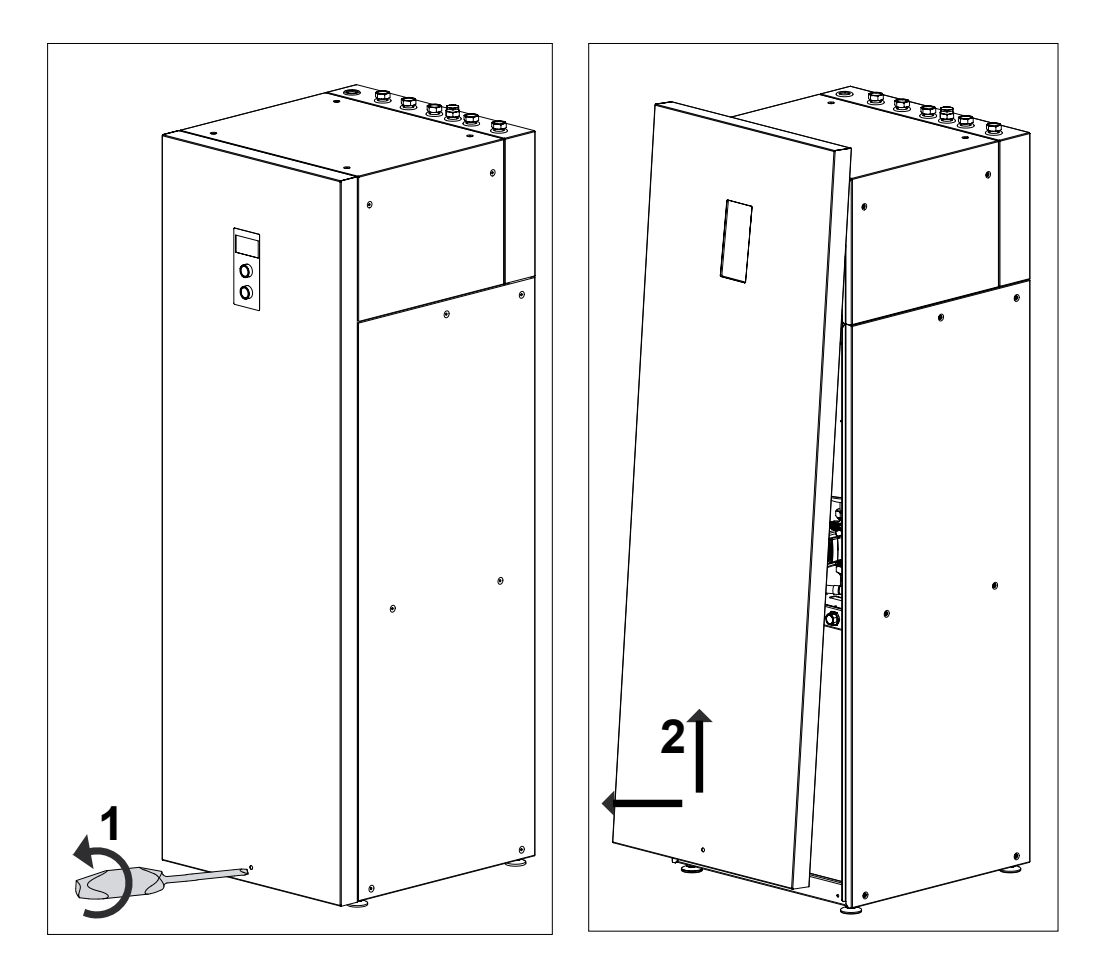

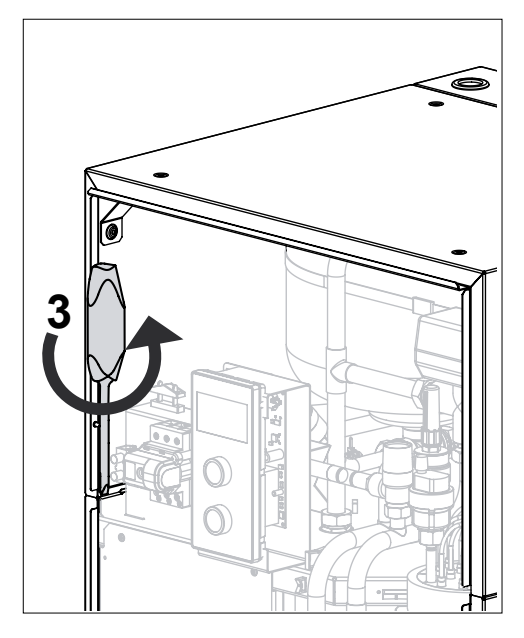

## Anode rod replacement

- Take off the front lid by loosening the bottom screw (1). Tilt bottom edge of the lid and lift it up, so as to take it out of the lashing points (2).
- Disconnect protective conductor from the bottom and upper lid.
- Undo two screws holding upper lid (3) (4) and take the lid out by tilting it towards the back (5).
- Turn off the cut-off valve on cold water supply pipe, turn on the hot water valve (mixer tap), turn the drain valve on [9], drain as much water as you need to easily unscrew the anode rod (avoiding room flooding). Remove the cork and unscrew the anode rod [7] (use wrench no 27).

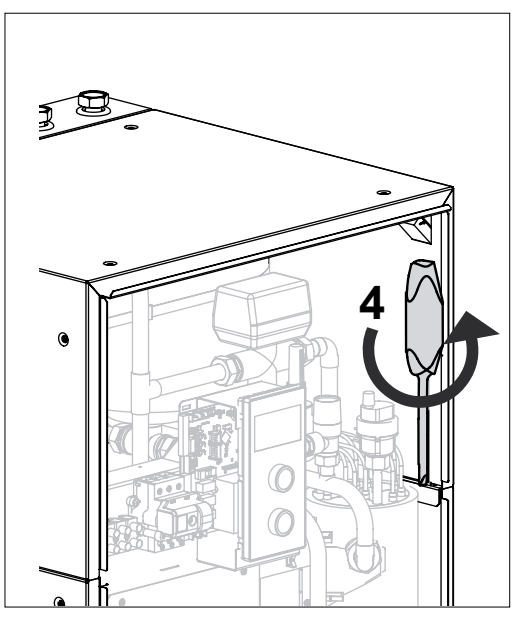

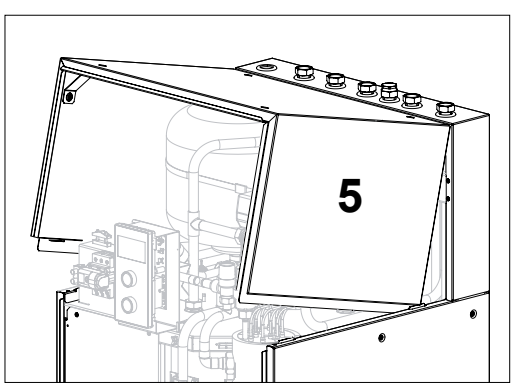

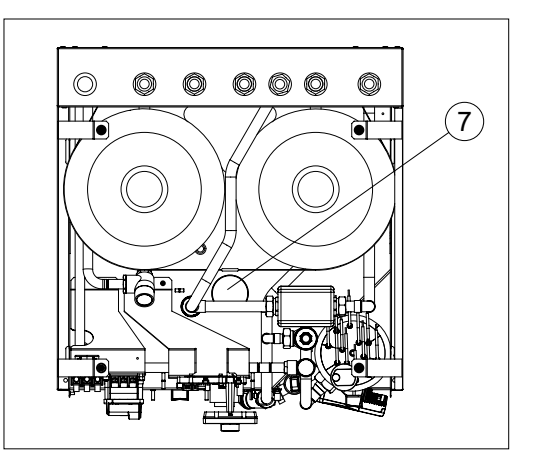

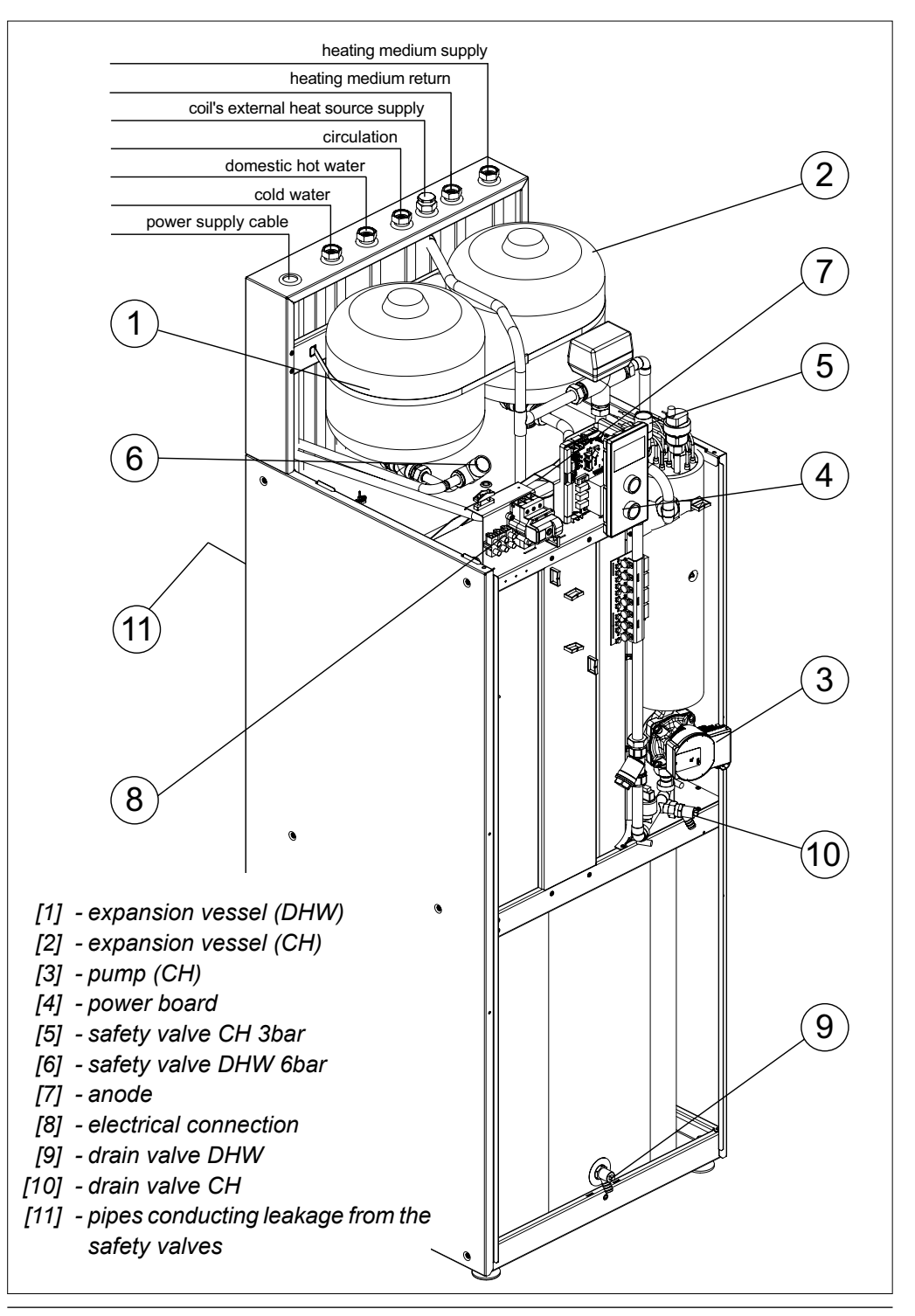

## **Control panel**

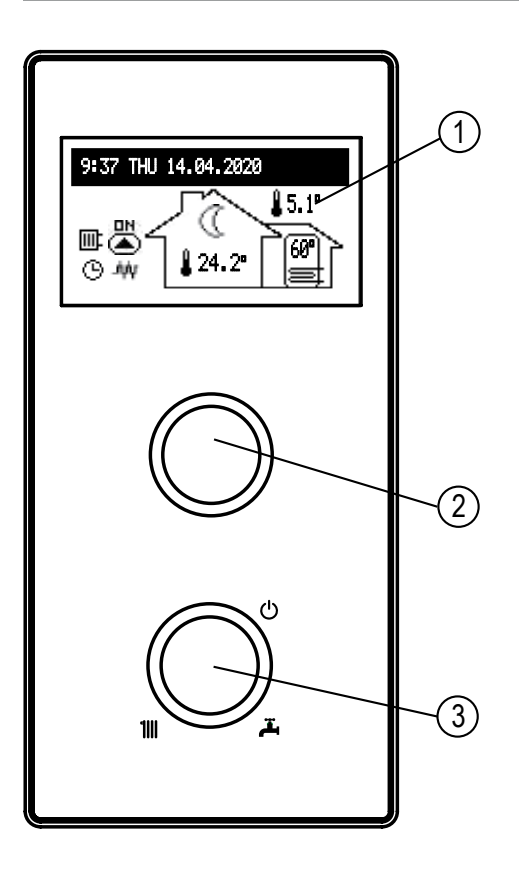

Use the operating dial [3] to set one of the modes: winter  $\mathbf{H} + \mathbf{A}$  / summer  $\mathbf{A}$  / off  $\mathbf{O}$ .

By turning the navigation dial [2] (left or right), with winter or summer mode active, change between function screens on the display [1].

- main: informs about the basic parameters of the boiler (see details in the table),
- settings: allows to adjust the parameters of the boiler to user's preferences,
- service / configuration: allows configuration of the system heating to the conditions of the facility (available for specialized services) and preview of boiler's input and output signals,
- party / holiday / manual: allows to quickly switch work algorithm depending on user's needs.

- [1] display
- [2] navigation dial to preview dial and settings
- [3] operating dial to choose mode

Entering individual functions takes place after selecting a corresponding function screen and pressing the navigation dial.

Boiler's error is signalled on the main function screen.  $[\Gamma]$  After pressing the navigation dial, there is a list of detected errors available.

## Main screen

- [1] heat reception
- [2] executing of a heating program
- [3] temperature settings for the room
- [4] room temperature
- [5] outside temperature
- [6] storage temperature

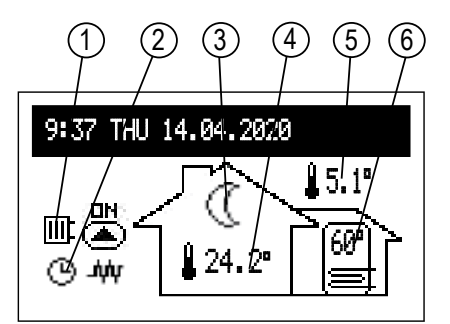

|             | Heat reception                                                                      |
|-------------|-------------------------------------------------------------------------------------|
| -           | Hot water heating/ storage heating                                                  |
| Ē           | Central installation heating                                                        |
| <b>0</b>    | Buffer charging                                                                     |
|             | Executing of a heating program                                                      |
| <u> </u>    | According to a set daily/ weekly schedule                                           |
| Ť           | PARTY - keeping the room and storage temperature comfortable                        |
| Ô           | HOLIDAY - keeping the room and storage temperature economical or frost-proof        |
|             | MANUAL - keeping the set room temperature                                           |
| *           | TURBO - heating up the maximum parameters until the set room temperature is reached |
| ₩           | Implementation of the frost protection program                                      |
| <b>F</b>    | Storage disinfection                                                                |
| Ľ           | Circulation pump venting                                                            |
| MA          | Heating blocked by signal from master device                                        |
|             | Temperature settings for the room                                                   |
| ₩           | Frost protection                                                                    |
|             | Economic temperature                                                                |
| <u>-ķ-</u>  | Comfort temperature                                                                 |
| ‡Ò.         | Comfort temperature plus                                                            |
| <u>20</u> 2 | Comfort temperature minus                                                           |
| ERT         | Request for heating from room regulator (with the internal regulator)               |
| 0           | Signalling the implementation of buffer loading according to the schedule           |

| Err | Device's error indication             |
|-----|---------------------------------------|
|     | Circulation pump operation indication |
| .ψψ | Heating on indication                 |

## SETTINGS:

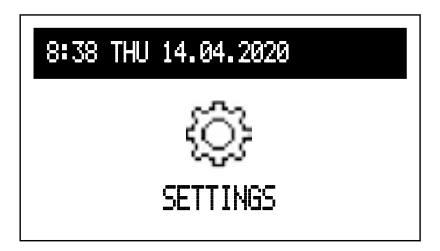

Adjusting boiler's parameters to user's preferences

- ROOM TEMP (available only in basic mode and with activated I/S [Configuration room temp > temp sensor > room temperature sensor]):
- Economic ((), Comfort - , Comfort - , Comfort - , Setting room temperature values in available schedules,
- Party, Holidays: select temperature parameters for programs: PARTY & HOLIDAYS
- TANK TEMP (available only in installation with domestic hot water cylinder and with activated outside regulation. [Configuration > hot water >regulation > inside]):
- Economic (), Comfort - setting hot water temperature values available in schedules,
- CH PROGRAM (only available in basic mode and source with activated sensor Tr [Configuration > room temp > temp sensor> room temperature sensor]):

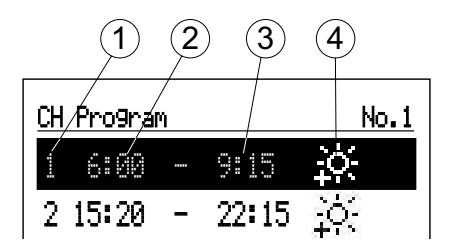

- Weekly: assigning for each week day one of the previously set daily programs.

• Buffer program (only available in buffer's mode).

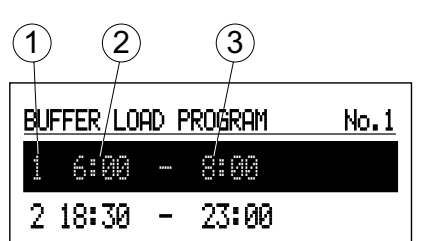

- the number of the time interval (max.5)
   start time of buffer charging
   finish tine of buffer charging
- No 1...No8 setting of 8daily programs, in each daily program there are available 5 time intervals in which cylinder buffer will be charging. Setting procedure of daily programs is described in daily timetable.
- Weekly: assignment of one of the daily programs set for each day of the week
- DHW TANK PROGRAM (available only for storage tank systems):
- No. 1...No. 8 > setting 8 daily programs. In each daily program there are 5 editable time frames, which can have one of the storage tank's temperatures set (\*\*\*\*,-o-) In any other case, the economic temperature will be activated (()). Setting up daily programs procedure is described in Daily Schedule paragraph.

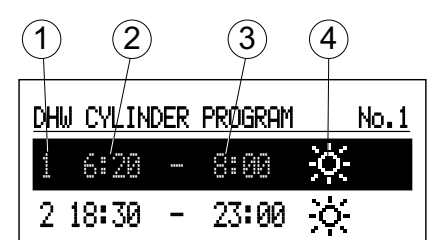

- Weekly: assigning for each day of the week one of the set daily programs or a permanent program 9 (ECO).

Program No. 9 ECO is factory-set and it optimizes boiler's operation while domestic hot water is heated in order to achieve the best possible energy efficiency class in accordance with the terms of the ErP Directive. Individual (customized to user's needs) switching time and water temperature programming can decrease or increase energy consumption.

#### No 9 ECO Program Schedule

| 00:00 | - | 10.00 | Tcyl | = 40°C |
|-------|---|-------|------|--------|
| 10:01 | - | 11.00 | Tcyl | = 64°C |
| 11:01 | - | 20.00 | Tcyl | = 40°C |
| 20:01 | - | 21:35 | Tcyl | = 64°C |
| 21:36 | - | 23:59 | Tcyl | = 40°C |
|       |   |       |      |        |

- CIRCULATION PROGRAM (available only with the active circulation within DHW system):
- No. 1...No. 8 > setting 8 daily programs. In each daily program there are 5 editable time frames, in which circulation pump is on. Setting up daily programs procedure is described in Daily schedule paragraph.
- Weekly: assigning for each week day one of the previously set daily programs.

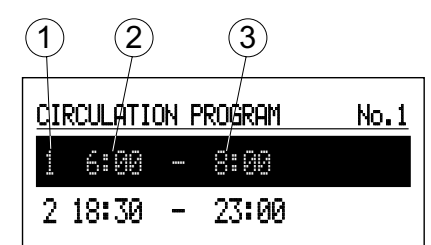

[1]- no. of time frame according to schedule (max 5)[2]- time of starting the work of circulation pump[3]- time of finishing the work of circulation pump

- DISINFECTION (available only in storage 1 2 3 tank systems):
- Temperature: temperature of the storage tank during disinfection,
- Day of the week: day of the week of automatic disinfection,
- Time: time of automatic disinfection,
- Working time: disinfection duration,
- Automatic operation: start disinfection automatically at a given time (Hour, Day of the week),
- Circulation (available only with the active circulation switched on): a possibility to select disinfection of either the whole installation or just the hot water storage.
- Start now: start disinfection manually (irrespective of a day and time set previously).
- DATE/ TIME:
- Setting current system time (year, month, day of the month and day of the week, hour).
- Automatic time change: yes > automatic time switch from summer to winter mode and reverse.

Attention: in case of boiler's cooperation with the Internet module, it is required to disable automatic time switch.

- INTERFACE:
- Brightness MIN: setting the brightness of the display in stand by mode
- Brightness MAX: setting the brightness of the display in working mode
- Sound: acoustic sound of the dial: YES/NO
- Dial sensitivity: 1- high / 4- low
- LANGUAGE:
- Select menu language.
- SYSTEM:
- MSK program: shows program version of boiler's controller,
- PW program: shows panel's software version,
- Max power: shows set boiler power,
- Auto change of time: yes -> automatic switching of system time from summer to winter and vice versa,
- Reset: restarts the boiler,
- Factory settings: return to factory settings.

## PARTY / HOLIDAY / MANUAL

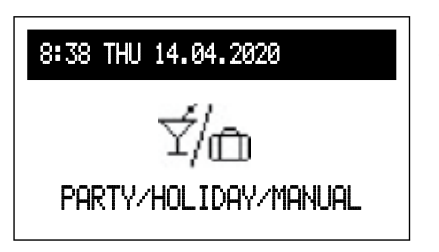

Fast changing of the workflow algorithm according to needs.

- PARTY: setting mode duration (from 1 to 24 hours or until cancelled)
- HOLIDAYS: setting mode duration (from 1 to 60 days or until cancelled).
- MANUAL: Set the room temperature by the system control until cancelled.
- TURBO: turning on the place's heating up with max parameters until reaching the set room temperature.
   Attention: the option is available if the room temperature falls below the current working temperature resulting from the schedule.
- \* If any of the above modes are ON, then after entering 'Party / Holiday / Manual' there is a possibility to turn it off, and in case of setting the manual mode, it is also possible to change the set temperature.
- \* Mode symbol is indicated on the main function screen.

## **SERVICE / CONFIGURATION**

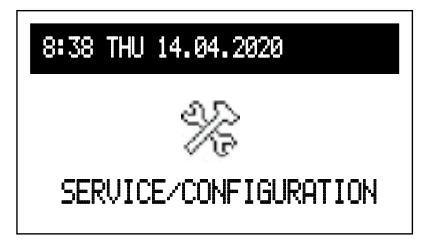

#### Preview of parameters:

preview of input and output signals of the boiler. **Configuration:** adaptation of the boiler to the heating system in the facility.

\* (Changes in the configuration menu are possible after entering an access code. When prompted for an access code, turn the navigation dial to the required code and confirm the code by pressing the dial. If you want to retract from the code request screen, hold the navigation dial or wait until automatic return to main function screen.)

# Code : 987

- Buffer (available only in buffer's mode)
- Buffer temp: temperature of the buffer charging factor,
- Load off-program: Yes- means consent to work outside the schedule with parameters according to the needs of the heating modules.
- CENTRAL HEATING:
- Weather comp.: Choice of heating curve,
- Offset : offset of the heating curve.
- MAX boiler temp: The maximum temperature in CH installation.
   Attention: adjustment of too high temperature parameters not compatible with the type of building, central heating installation and building's insulation may
- lead to high exploitation costs.
   Set boiler temp.\*: Temperature in CH installation when cooperating with constant parameters and in emergency conditions.
- Regulation\* / \*\*: per curve / constant per curve > temperature in CH installation is calculated on the basis of outside temperature and heating curve parameter. Constant > temperature in CH installation is equivalent to Supply temperature MAN.
- Outside temp OFF: setting of selected temperature above which CH circuit will be switched off
- Frost protection: frost protection of the building ON
  - \* not available in buffer mode
  - \*\* not available in source mode
- HOT WATER TANK:
- POWER TEMPERATURE: setting coil's supply temperature.
- REGULATION: regulation of the temperature in the storage- INSIDE -> acc. to Tcyl/ OUTSIDE> acc. to outside thermostat (with OUTSIDE settings unavailable menu

positions: tank temperature, DHW tank program, disinfection, and manual)

- UNTIL CALL OFF turn off the storage circuit. \*If Hot Water Tank function is off - menu will only show a possibility to turn it on ('Turn on').
- CIRCULATION: switching the circulation 'on' or 'off'
- ROOM TEMP:
- ROOM TEMP CONTROL: yes -> heating turned off after reaching the set room temperature.
- ROOM TEMP HYSTERESIS: room temperature hysteresis with 'ROOM TEMP CONTROL' on.
- SET OUTSIDE ROOM SENSOR: shifting boiler's control to the external regulator (RT clasp)

\*If OUTSIDE regulator is 'on'- menu will only allow switching to INSIDE regulator (set INSIDE ROOM SENSOR), after its selection and re-entering MENU items select settings of the remaining parameters.

- TURBO:
- ROOM TEMP HYSTERESIS: room temperature fall triggers this function.
- HOT WATER TANK: No turns off hot water for the Turbo function.
- UNTI CALL OFF turns off automatic Turbo function.

\*If Turbo function is off - menu will only show a possibility to turn it on ('On').

- PUMP:
- PUMPS PROTECTION: time to turn the pump on for a short time at a longer standstill (protection against blocking).
- AUTOMATIC MODE: yes -> works according to user's needs / no -> works constantly.
- TYPE: pump's type.
- REGULATION: constant p. -> constant pressure / variable p. -> variable pressure. In the regulation mode (constant p.), the pressure difference produced by the pump is maintained at the constant set level in terms of performance to pump's maximum characteristics. This type of regulation is recommended for floor heating circulations or older heating systems with pipes of larger diameters, as well as for all applications with constant characteristics. In the regulation mode (variable p. the pressure difference produced by the pump is maintained at the level of settings changing linearly between 1/2H and H. Setting pressure differences decreases or increases depending on the flow. This regulation type is recommended for heating systems with heaters, thanks to which flow noise in thermostatic valves is reduced.
- VENTING: ON/OFF.

During venting procedure (10 min) the pump works alternately with a maximal and minimal rotation speed. Thanks to this air bubbles are concentrated and easier to remove from the installation.

- HMAX- pump's raising height.
- MAX RATED POWER: setting heater's rated power.
- COMMUNICATION:
- Device number: device's number on the mains (setting '0' turns off the mains service).

- INLET FN: selection of reaction to closing FN inlet: either setting economy temperature or frost protection.
- PRESSURE CONTROL: no->switching the control off- pressure control should be switched off only when boiler works in the open installation.
- Working mode: standard/source/buffer. Standard > boiler is the only device that controls CH system. Source > boiler is only the heating source and CH circuit is controlled by heating modules (working mode of the system described in operation manual of the heating module). Buffer > boiler supervises buffer charging, buffer's discharge is done by heating modules (working mode of the system described in operation manual of the heating module).

Exit any menu item by pressing 'End' or by pressing and holding the navigation dial. When not operated by the user, main function screen will appear after about 3 min.

## Start-up

With the start-up of the boiler or after the restoration of the factory settings it is necessary to select MENU's language and boiler's rated power. Boiler is ready to work properly only after selection of these parameters.

## Daily schedule:

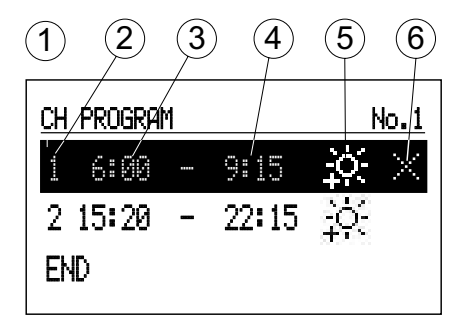

- [1] time period panel
- [2] no. of time frame according to schedule (max 5)
- [3] time of starting
- [4] time of finishing
- [5] temperature selection
- [6] <u>co</u>mmand (active when editing):
  - ✓ accept
    X delete
    + add

In daily schedule CH circuit and cylinder have defined starting time (3) and finishing time (4) of maintaining selected temperature value (5) in the room (CH) or hot water (cylinder). Outside defined time frames economy temperature will be maintained in the room/cylinder. For circulation circuit within the schedule there is an adjustment of starting time (3) and finishing time (4) of circulation pump's operation. In buffer mode there is an adjustment of starting time (3) and finishing time (3) and finishing time (4) of buffer's charging.

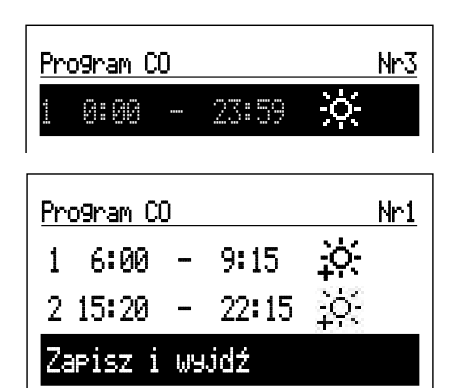

To change the parameters for the daily schedule select chosen program number and press navigation dial.

The first parameter flashes (starting time)- use the navigation dial to set the new time frame value (hour and minutes separately) by turning the dial left/right and confirm it by pressing the dial again. At the same time next screen starts to flash allowing edition of next parameters. (finishing time). Last editable position is a command. In order to save changes select command 'save'  $\checkmark$  and press the dial to finish editing. To delete selected time frame start editing chosen time frame and

by pressing the dial go to command position, select command 'delete  $\times$  and press the dial. To add new time frame, select last defined time frame and by pressing the dial go to command position, select command 'add'  $\oplus$  and press the dial to add new time frame. (edition of new time frames described above) If there are no defined time frames, then after selecting 'new' the time frame 00:00am to 23:59pm will be set , which should be edited in accordance with user's needs.

The daily program will be saved to the boiler's settings by pressing the command 'END'.

## **TURBO** function

If the facility is cold and if it is necessary to heat it up quickly, there is a possibility to turn on the TURBO function. This function, when conditions to turn on the heating are fulfilled, starts central heating installation with maximum parameters and continues until required temperature is reached in a room. This function can start automatically when room's temperature falls down by the set room temperature hysteresis.

Automatic work is set in menu CONFIGURATION > TURBO. Selection of 'Hot water tank- NO' will result in switching off hot water heating priority for the time of using Turbo function. In menu Party/Holidays/Manual it is possible to turn on this function manually (without hot water heating up priority), on condition that the room's temperature is lower than the programmed one. Sensor Tr is required to turn on Turbo function.

## **Frost protection**

During stand-by and summer modes, if the room temperature drops below 7°C, heating of CH circuit will be activated. Tr sensor is required to activate this function.

The function is disabled when the boiler is controlled by an external room controller connected to the RT input. In this case, the frost protection mode must be enabled on the external controller, the boiler will maintain temperature set manually.

## Heating curve

Boiler's controller is responsible for maintaining proper temperature in central heating installation depending on the outside temperature. While the temperature outside the facility is low, heat demand within the facility is higher, whereas while the temperature outside is high, analogically, there's no need to maintain high temperature within the installation. Correlation between outside temperature and heating installation's temperature can be presented in a graphical form of so called heating curve. The diagram below presents a compilation of heating curves for the set point of room temperature equal 22°C. Depending on the facility characteristics, climate zone, and the type of heating installation one must select appropriate heating curve.

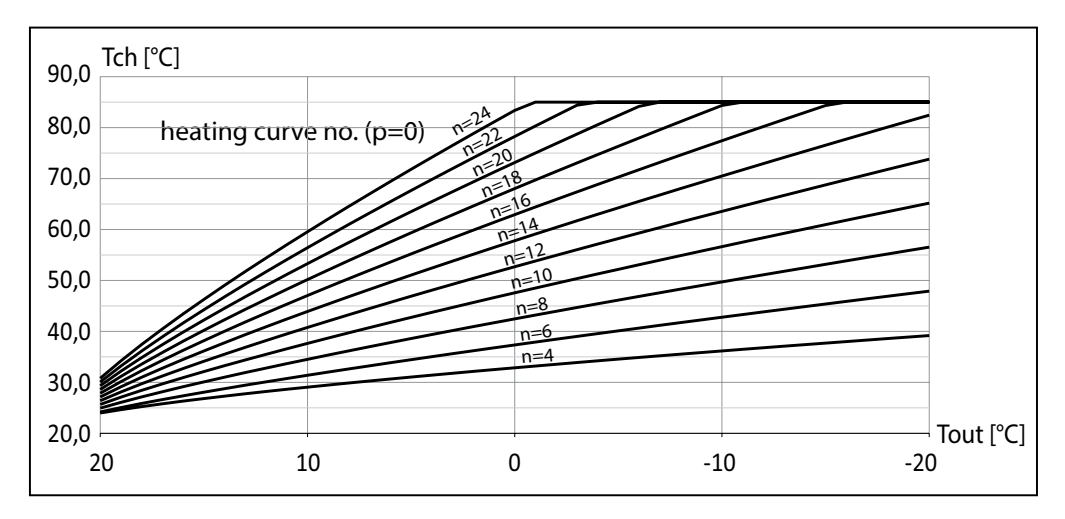

In case of the need to offset the heating curve, it is necessary to change the parameter [heating curve]. The diagram below presents heating curve no. 12 with the offset  $-10^{\circ}$ C and  $10^{\circ}$ C.

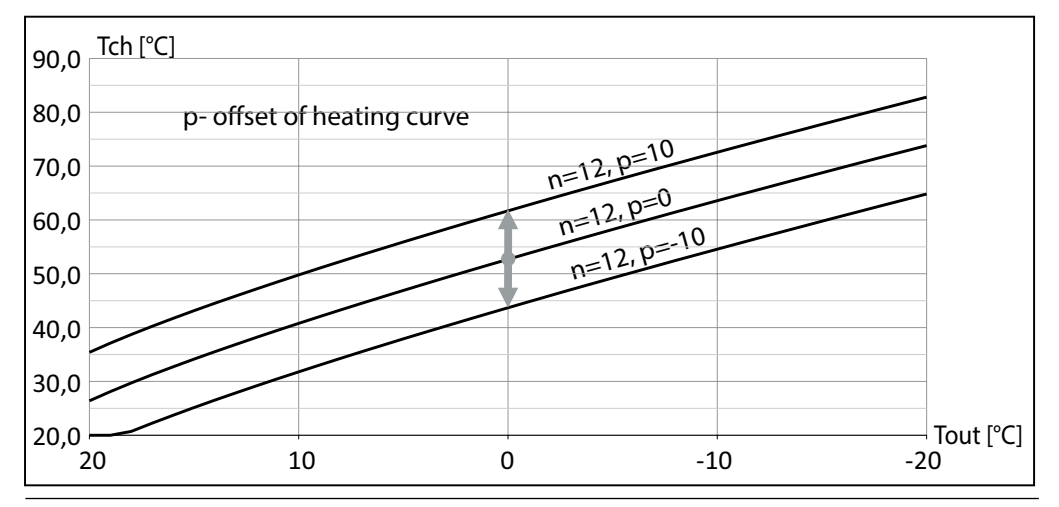

# Technical data

| CENTRAL HEATING BOILER                                                                                                    |                                                                                     |                                                   |                                                                                                    |  |
|----------------------------------------------------------------------------------------------------|-------------------------------------------------------------------------------------|---------------------------------------------------|----------------------------------------------------------------------------------------------------|--|
| Max. pressure                                                                                                    |                                                                                     |                                                   | 0,3 (3 bar)                                                                                                    |  |
| Min. pressure                                                                                                    |                                                                                     | MPa                                               | 0,05 (0,5 bar)                                                                                                    |  |
| Thermal cut-out                                                                                                    |                                                                                     | °C                                                | t. cut-out 90-99                                                                                                    |  |
| Outlet flow temperatu                                                                                                    | ire                                                                                 |                                                   | 20 ÷ 85                                                                                                    |  |
|                                                                                                    | Capacity                                                                            | I                                                 | 12                                                                                                    |  |
|                                                                                                    | Initial pressure                                                                    | kPa                                               | 150                                                                                                    |  |
| Bypass valve                                                                                                    |                                                                                     | kPa                                               | Adjustable: 10÷50                                                                                                    |  |
| Safety valve                                                                                                    |                                                                                     | MPa                                               | Opening pressure: 0,3                                                                                                  |  |
| Boiler's connections                                                                                                    |                                                                                     |                                                   | G 3/4" (inside thread))                                                                                                |  |
| DOMESTIC HOT WATER CYLINDER                                                                                                    |                                                                                     |                                                   |                                                                                                    |  |
|                                                                                                    | DOMESTIC HOT W                                                                      |                                                   | CYLINDER                                                                                                    |  |
| Surface area of coil                                                                                                    | DOMESTIC HOT W                                                                      | MATER (<br>m <sup>2</sup>                         | CYLINDER<br>1                                                                                                    |  |
| Surface area of coil<br>Power of coil in temp.                                                                                                   | DOMESTIC HOT W<br>85/65, flow 1,2 m <sup>3</sup> /h                                 | MATER (<br>m <sup>2</sup><br>kW                   | CYLINDER<br>1<br>23                                                                                                    |  |
| Surface area of coil<br>Power of coil in temp.<br>Storage capacity                                                                               | DOMESTIC HOT W<br>85/65, flow 1,2 m <sup>3</sup> /h                                 | MATER (<br>m <sup>2</sup><br>kW                   | CYLINDER<br>1<br>23<br>130                                                                                             |  |
| Surface area of coil<br>Power of coil in temp.<br>Storage capacity<br>Rated pressure                                                             | DOMESTIC HOT W<br>85/65, flow 1,2 m <sup>3</sup> /h                                 | ATER (<br>m <sup>2</sup><br>kW<br>I<br>MPa        | CYLINDER<br>1<br>23<br>130<br>0,6                                                                                      |  |
| Surface area of coil<br>Power of coil in temp.<br>Storage capacity<br>Rated pressure<br>Safety valve                                             | DOMESTIC HOT W<br>85/65, flow 1,2 m <sup>3</sup> /h                                 | ATER (<br>m²<br>kW<br>I<br>MPa<br>bar             | CYLINDER<br>1<br>23<br>130<br>0,6<br>6                                                                                 |  |
| Surface area of coil<br>Power of coil in temp.<br>Storage capacity<br>Rated pressure<br>Safety valve                                             | DOMESTIC HOT W<br>85/65, flow 1,2 m <sup>3</sup> /h<br>Capacity                     | ATER (<br>m²<br>kW<br>I<br>MPa<br>bar<br>I        | CYLINDER<br>1<br>23<br>130<br>0,6<br>6<br>12                                                                           |  |
| Surface area of coil<br>Power of coil in temp.<br>Storage capacity<br>Rated pressure<br>Safety valve<br>Expansion vessel                         | DOMESTIC HOT W<br>85/65, flow 1,2 m <sup>3</sup> /h<br>Capacity<br>Initial pressure | ATER (<br>m²<br>kW<br>I<br>MPa<br>bar<br>I<br>kPa | CYLINDER<br>1<br>23<br>130<br>0,6<br>6<br>12<br>400                                                                    |  |
| Surface area of coil<br>Power of coil in temp.<br>Storage capacity<br>Rated pressure<br>Safety valve<br>Expansion vessel<br>Hydraulic connection | DOMESTIC HOT W<br>85/65, flow 1,2 m <sup>3</sup> /h<br>Capacity<br>Initial pressure | ATER (<br>m²<br>kW<br>I<br>MPa<br>bar<br>I<br>kPa | CYLINDER         1         23         130         0,6         6         12         400         G 3/4" (inside thread)) |  |

|                 |                                   |                                |                                                                                                    | 4/6                                                                                                    | / 8                                                                                                    |                                                                                                    |                                                                                                    |
|-----------------|-----------------------------------|--------------------------------|----------------------------------------------------------------------------------------------------|----------------------------------------------------------------------------------------------------|----------------------------------------------------------------------------------------------------|----------------------------------------------------------------------------------------------------|----------------------------------------------------------------------------------------------------|
| kW              | 2                                 | 4                              | 6                                                                                                    | 8                                                                                                    | 4                                                                                                    | 6                                                                                                    | 8                                                                                                    |
|                 |                                   | 230V~                          |                                                                                                    |                                                                                                    | 400V 3N~                                                                                                    |                                                                                                    |                                                                                                    |
| А               | 8,7                               | 17,4                           | 26,1                                                                                                    | 34,8                                                                                                    | 3x5,8                                                                                                    | 3x8,7                                                                                                    | 3x11,6                                                                                                    |
| mm <sup>2</sup> | 3x2,5 3x4                         |                                | 3x6                                                                                                    | 5x2,5                                                                                                    |                                                                                                    |                                                                                                    |                                                                                                    |
| $mm^2$          |                                   |                                |                                                                                                    | 5 x 1                                                                                                    | 6                                                                                                    |                                                                                                    |                                                                                                    |
| Ω               |                                   | 0,27                           | 0,17                                                                                                    | 0,15                                                                                                    |                                                                                                    |                                                                                                    | 0,27                                                                                                    |
| min             | 208                               | 107                            | 72                                                                                                    | 54                                                                                                    | 107                                                                                                    | 72                                                                                                    | 54                                                                                                    |
|                 | kW<br>A<br>mm²<br>mm²<br>Ω<br>min | kW 2<br>A 8,7<br>mm² 3x<br>mm² | kW     2     4       kW     2     4       kW     2     3       kW     8,7     17,4       kW     3×5     3       kW     3     3       kW     3     3       kW     3     3       kW     3     3       kW     3     3       kW     3     3       kW     3     3       kW     3     3       kW     3     3       kW     3     3 | kW         2         4         6           kW         2 $23$ $23$ A         8,7         17,4         26,1           Mm² $32 \cdot 5$ 3x4           mm² $52 \cdot 5$ 3x4           Mn² $62 \cdot 5$ $52 \cdot 5$ Mn² $52 \cdot 5$ $52 \cdot 5$ Mn² $52 \cdot 5$ $52 \cdot 5$ | kW       2       4       6       8         kW       2       4       6       8         kW       2       4       6       8         kW       2       4       6       8         kW       2       4       6       8         kW       2       4       6       8         kW       2       17,4       26,1       34,8         mm² $3x2,5$ 3x4       3x6         mm² $5x5,5$ 5x1 $\Omega$ $0,27$ $0,17$ $0,157$ min       208       107       72       54 | KW       2       4       6       8       4         kW       2       4       6       8       4         kW       2       4       6       8       4         kW       2       17.4       26.1       34.8       3x5.8         km² $3.25.7$ 3x4       3x6       4         km² $3.25.7$ 3x4       3x6       4         km² $3.25.7$ 3x4       3x6       5         km² $3.25.7$ $3.4$ $3.6$ 5       5         km² $3.25.7$ $3.4$ $3.6$ $5.7$ $5.7$ $5.7$ km² $3.25.7$ $3.4$ $3.6$ $5.7$ $5.7$ $5.7$ km² $3.25.7$ $3.4$ $3.6$ $5.7$ $5.7$ $5.7$ $5.7$ km² $3.2$ $5.7$ $5.7$ $5.7$ $5.7$ $5.7$ km² $3.6$ $3.7$ $5.7$ $5.7$ $5.7$ $5.7$ $5.7$ km² $3.7$ $5.7$ $5.7$ $5.7$ $5.7$ $5.7$ $5.7$ <td>kW       2       4       6       8       4       6         kW       2       4       6       8       4       6         kW       2       4       6       8       4       6         kW       2       4       6       8       4       6         kW       2       4       5       4       4       6         kW       3       5       3       34,8       3x5,8       3x8,7         Mm<sup>2</sup>       3×5       3x4       3x6       3x6       5x2,5       6         Mm<sup>2</sup>       5       5       5       5       5       5       5         M       0,27       0,17       0,15       5       5       5       5         Min       208       107       72       54       107       72       7</td> | kW       2       4       6       8       4       6         kW       2       4       6       8       4       6         kW       2       4       6       8       4       6         kW       2       4       6       8       4       6         kW       2       4       5       4       4       6         kW       3       5       3       34,8       3x5,8       3x8,7         Mm <sup>2</sup> 3×5       3x4       3x6       3x6       5x2,5       6         Mm <sup>2</sup> 5       5       5       5       5       5       5         M       0,27       0,17       0,15       5       5       5       5         Min       208       107       72       54       107       72       7 |

| EKD.M3 BOILER                                |                   |                 |                  | 12 / 16 / | 20 / 24  |        |
|----------------------------------------------|-------------------|-----------------|------------------|-----------|----------|--------|
| Rated power                                  |                   |                 | 12               | 16        | 20       | 24     |
| Rated voltage                                |                   | 400V 3N~        |                  |           |          |        |
| Rated current                                |                   | А               | 3x17,4           | 3x23,1    | 3x28,8   | 3x34,6 |
| Min. connecting                              | y wires section   | mm <sup>2</sup> | 5 x 2,5 5 x 4 5  |           |          | 5 x 6  |
| Max. connecting                              | mm²               | 5 x 16          |                  |           |          |        |
| The maximum allowed network impedance        |                   | Ω               |                  |           | 0,27     | 0,13   |
| Time of heatng up DHW storage<br>15°C - 55°C |                   | min             | 36               | 29        | 24       | 18     |
|                                              | without packaging |                 |                  | 11        | 15       |        |
| Weight                                       | with packaging    | kg              |                  | 15        | 52       |        |
|                                              | when filled       |                 | 255              |           |          |        |
| Dimensions                                   | without packaging |                 | 1745 x 580 x 630 |           |          |        |
| (H x W x D)                                  | with packaging    | mm              |                  | 1950 x 6  | 55 x 715 |        |

# ()KOSPEL

KOSPEL S.A. 75-136 Koszalin, ul. Olchowa 1 tel. +48 94 31 70 565 serwis@kospel.pl www.kospel.pl

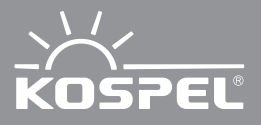

Электрический Двухконтурный Котел

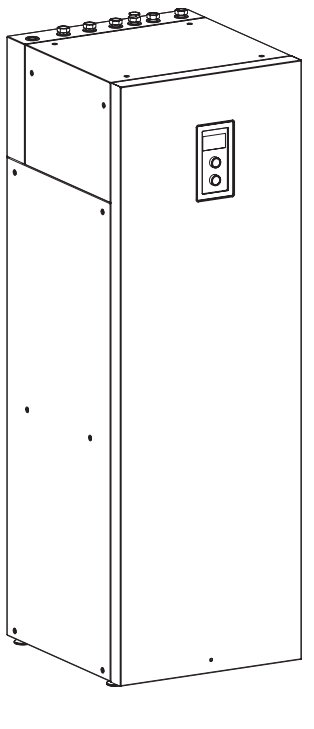

EKD.M3

Руководство по эксплуатации

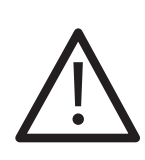

Лица с ограниченными физическими, психическими или умственными возможностями, или не имеющие навыков и знаний, относительно этого устройства, не должны эксплуатировать данное устройство, если не находятся под присмотром ответственных за их безопасность лиц или тех, которые прошли инструктаж на тему обслуживания данного устройства. Следует следить, чтобы дети не играли с устройством.

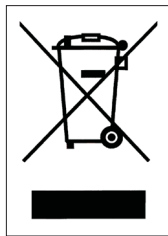

Устройство нельзя выбросить как обыкновенный мусор, его следует сдать в соответствующий пункт приема электронных и электрических приборов для последующей утилизации. Соответствующий способ утилизации ликвидирует возможное негативное влияние на окружающую среду. Для получения более подробной информации относительно утилизации этого изделия следует обратиться в соответствующую региональную службу по утилизации или в магазин, в котором было приобретено изделие.

#### Условия безопасной и бесперебойной работы

- Ознакомление с настоящим руководством по эксплуатации позволит правильно установить и использовать прибор, обеспечит его длительную безаварийную работу.
- Электрическая проводка должна быть исправна и выполнена согласно обязывающим нормам.
- Отопительная система должна быть оснащена расширительным баком, подобранным согласно обязывающим нормам для замкнутой системы.
- 4. Перед установкой котла отопительная система должна быть тщательно промыта.
- На выходе из установленного в котле клапана безопасности нельзя устанавливать запорную арматуру (напр. краны).
- 6. Устройство предназначено для монтажа исключительно на плоской поверхности.
- Котел нельзя устанавливать во влажных и взрывоопасных помещениях и там, где окружающая температура может быть ниже 0°С.
- Прибор должен быть установлен в таком месте, и таким образом, чтобы слив конденсата с котла или клапана безопасности не привел к затоплению помещения.
- После установки, устройство необходимо подключить к сети водопровода и отопительной системе, согласно схеме данной инструкции. Отличный от инструкции способ подключения лишит гарантии и может спровоцировать аварию.
- Подключение к сети водопровода следует выполнить согласно обязывающим нормам.
- 11. Бак ГВС в котле является напорным прибором предназначенным для подключения к системе водоснабжения, с давлением не превышающим 0,6МПа. Если давление в системе более 0,6 МПа, необходимо установить редукционный клапан.
- Капающая вода из отводной трубы клапана безопасности, является нормой. Этому не следует препятствовать, блокировка клапана может быть причиной аварии.
- Нельзя эксплуатировать теплообменник, если существует вероятность, что клапан безопасности не исправен.
- 14. В бойлере установлены магниевые аноды, которые обеспечивают активную дополнительную антикоррозионную защиту. Анод является эксплуатационным материалом и подвержен изнашиванию. Состояние анодов следует проверять каждые 12 месяцев. Каждые 18 месяцев магниевый анод следует обязательно заменить.
- Монтаж и запуск котла, а так же выполнение сопутствующих установок следует поручить специализированному обслуживающему персоналу, а также следовать инструкции обслуживания.
- Все монтажные работы следует осуществлять при отключенном электропитании и закрытой подачи воды.
- 17. Электропроводка должна быть защищена дифференциальным выключателем и средствами, обеспечивающими отключение прибора от электросети, в которых расстояние между контактами всех полюсов составляет не менее 3 мм.
- После окончания отопительного сезона не следует сливать теплоноситель из системы.
- 19. В перерыве отопительных сезонов следует перевести котел в летний режим работы не отключая его от электросети. Несоблюдение этого правила может привести к заблокированию ротора помпы. Для того, чтобы восстановить соответствующий ход ротора, нужно использовать отвертку, так как показано на рисунке (см "Пуск").

#### Примечания для монтажа

Котлы EKD оснащены 12-ти литровым мембранным расширительным баком. Емкость используемого мембранного бака достаточна для следующих объемов отопительной системы (при указанных параметрах - температуре теплоносителя и давлении наполнения системы).

| Температура теплоносителя<br>(на входе и на выходе) | Объем системы ото-<br>пления | Давление наполнения<br>системы |
|-----------------------------------------------------|------------------------------|--------------------------------|
| [°C]                                                | [л]                          | [бар]                          |
| 85/70                                               | 116                          |                                |
| 70/55                                               | 158                          |                                |
| 55/45                                               | 206                          | 1,5                            |
| 50/40                                               | 230                          |                                |
| 45/35                                               | 256                          |                                |

Для большего объема системы отопления следует установить дополнительный мембранный бак, подобранный согласно обязывающим нормам. В случае, если котел будет работать на обогрев полов следует безоговорочно установить предохранительное устройство.

#### Монтаж

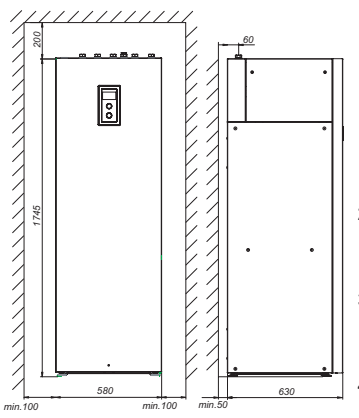

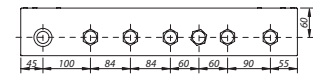

- Установить котел на стабильной основе, оставляя минимальные расстояния от стен и потолка. Выставить уровень подкручивая регулировочные ножки.
- Подключить котел к системе отопления, оснащенной отсечными кранами на входе в котел. Описание подсоединения на страницах 5 и 10.
- Наполнить систему отопления подготовленным теплоносителем, что значительно повлияет на долговечность ТЭНов.
- Спустить воздух из отопительной системы.

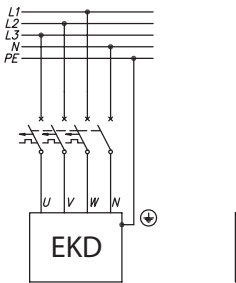

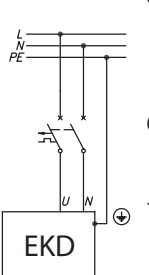

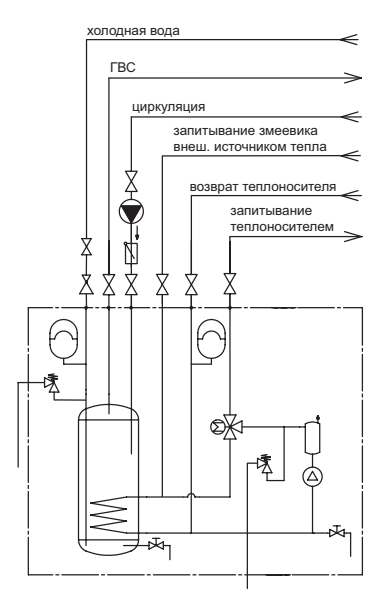

- Подключение к системе водоснабжения следует выполнить согласно обязывающим нормам. При подводе холодной воды, следует замонтировать отсечной кран.
- Выход горячей воды следует подключить к патрубку 3/4", который находится возле патрубка подачи.
- В случае, когда в системе ГВС есть циркуляционный контур следует подключить его к патрубку 3/4", что рассположен рядом с заглушкой горячей воды, а циркуляционный насос к контакту СҮRК клеммного блока.
- Удлинить и довести до окрестностей дренажные трубы дренажных колодцев утечка из клапана безопасности на задней стенке устройства (безопасные условия и надежная рабочая точка 12).
- 9. Подключить котел к электросети.
- Подключить датчик Трок и Тzew, также остальные устройства согласно пункта "Подключение наружных приборов".
- Исполнив вышеуказанные процедуры следует включить котел и выполнить спуск воздуха насоса (Конфигурация → Насос → Спуск воздуха).
- Установить максимальную температуру теплоносителя в инсталяции (Конфигурация → Циркуляция центрального отопления → Максимальная температура теплоносителя).

|  |   |                                                     | 🖪 3 фазы |
|--|---|-----------------------------------------------------|----------|
|  |   | тип электрической установки - переключатель 5       | 🛯 1 фаза |
|  |   | терминатор RS 485 - переключатель 4 (см. инструкция | включен  |
|  | 7 | управлению котла)                                   | выключен |

Внимание: переключатели 1,2 не переставлять! - следует сохранить заводские настройки.

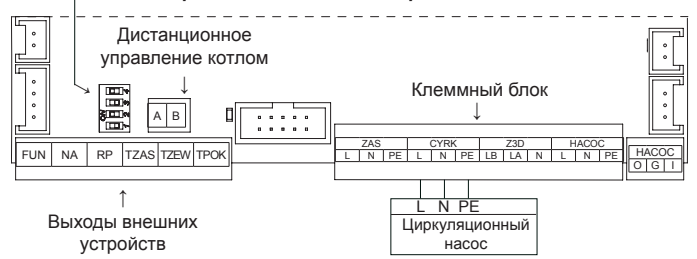

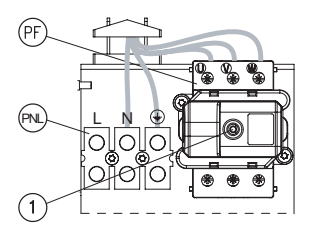

Подключение к трехфазной электросети.

- PNL место подключения нейтрального и защитного проводов
  - PF место подключения фазных проводов
  - [1] ограничитель температуры (для котлов мощностью 4, 6, 8 кВт следует убрать провода [2]) и переставить на переключателях тип подключения к трехфазной электросети)

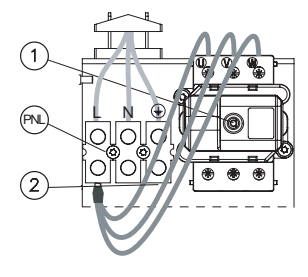

Подключение к однофазной электросети (касается котлов мощностью 4кВт, 6кВт и 8кВт).

- PNL место подключения нейтрального, защитного и фазного проводов
  - [1] ограничитель температуры
  - [2] дополнительные провода (только для подключения к однофазной сети)

#### Подключение наружных приборов

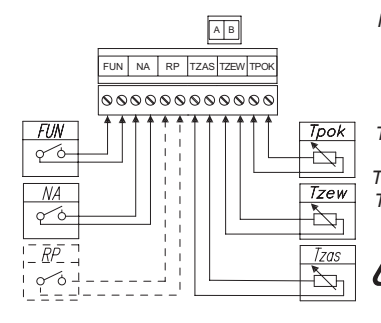

- FUN внешнее принуждение заданной температуры помещения
  - NA приоритетный прибор
  - RP альтернативный комнатный регулятор
- Tzas датчик температуры воды в бойлере
- Tzew датчик наружной температуры
- Трок датчик комнатной температуры

Не подключать напряжение к клеммам (FUN, NA, RP, Tzas, Tzew, Tpok)! Это может привести к аварии панели управления.

#### Датчик температуры

Если есть необходимость удлинить провода датчика, то следует стремиться, чтобы они были как можно короче. Не следует прокладывать провода датчика в непосредственной близости с проводами питания или другими проводами. Рекомендуется устанавливать датчик (Tzew) на северной или северо-западной стене здания, подальше от окон и вентиляционных отверстий. Датчик температуры помещения (Tpok) должен быть установлен в комнате, вдали от обогревателей, окон, дверей и комуникационных сетей.

Приоритетный прибор (вход NA) - для ограничения потребления электроэнергии, работу котла можно установить зависимо от других приборов, например водонагревателя. К контакту NA подключается разомкнутый контакт таким образом, чтобы при включении приоритетного потребителя электроэнергии контакт разомкнулся и выключил котел (вход сигнальный). Разомкнутый контакт NA блокирует нагрев и выключает циркуляционный насос.

Внешнее управление включения заданной температуры (выход FUN) перемыкание контакта FUN повлечет переключение работы котла на удерживание заданной температуры помещения ("Конфигурация" → "Выход FUN").

Комнатный программатор (вход RP) - управление работой котла в зависимости от температуры в помещении. Вход следует активировать ( "Конфигурация" → "Темп. помещения" → "Установка регулятора ZEWN") - тогда открытие беспотенциального контакта приводит к остановке работы центрального отопления. При установленной регуляции подключения центрального отопления работает с постоянными параметрами ("Конфигурация" → "Циркуляция центрального отопления" → "Температура теплоносителя MAN").

Удаленное управление котлом - для дистанционного управления работой устройства через веб-сайт вы можете подключить интернет-модуль (МІ) к котлу. Способ подключения описан в инструкции обслуживания модуля.

#### Эксплуатация

Котлы безопасны и надежны в эксплуатации, при условии соблюдения следующих условий:

- Один раз в год проверить магниевый анод.
- Каждые 18 месяцев необходимо заменить магниевый анод.
- В целях гигиены, необходимо периодически нагревать воду выше 70°С.
- О всех неисправностях в работе котла необходимо сообщить в специализированный сервис.

Вышеуказанные процедуры должны проводиться самостоятельно и не подлежат гарантийному обслуживанию.

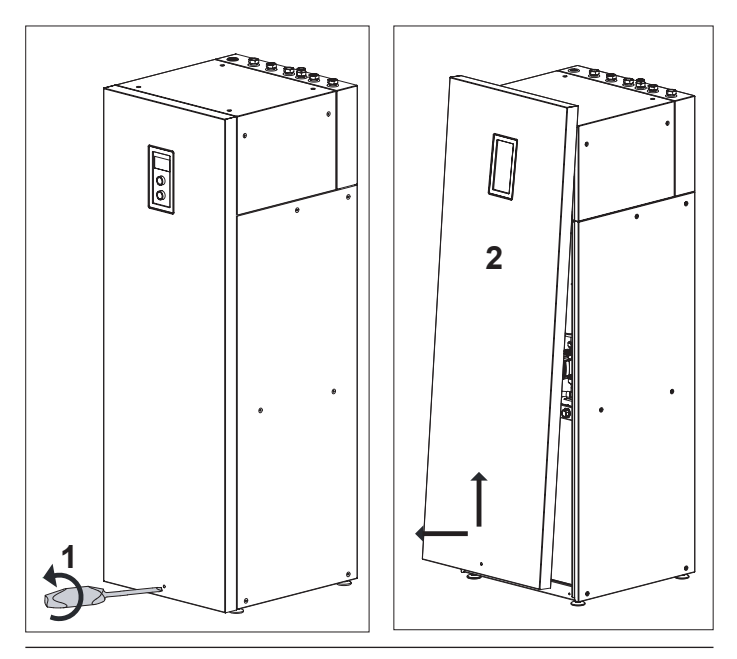

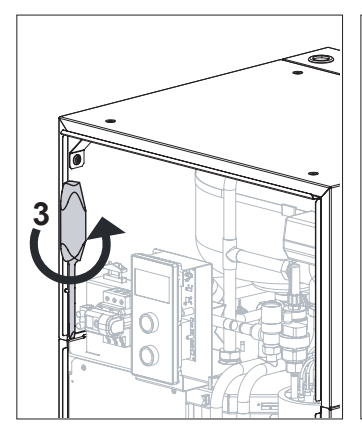

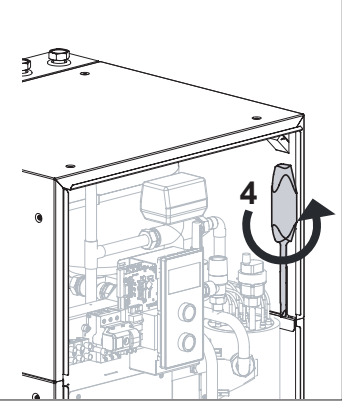

#### Замена анода

- Снимите переднюю крышку открутив отверткой винт, в отверстии нижней части крышки (1). Отодвинув нижний край крышки и поднеся к верху снимая с крючков (2).
- Отсоедините защитный провод от передней и верхней крышки.
- Открутите два винта крепящих верхнюю крышку (3) (4) и снимите её путем наклона к задней части котла (5).
- Закройте запорный клапан подводящий холодную воду.
   Открутите клапан горячей воды на кране. Открутите сливной клапан [9] и спустите такое количество воды, чтобы можно было заменить анод, не затопив помещения. Используя гаечный ключ 27, выкрутите анод [7].

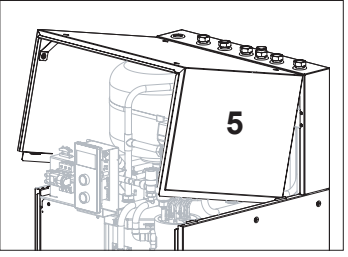

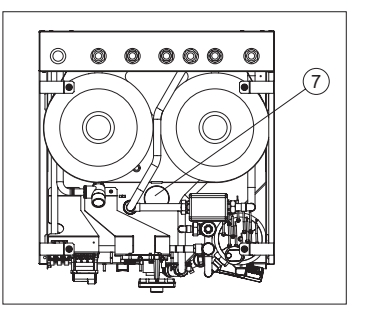

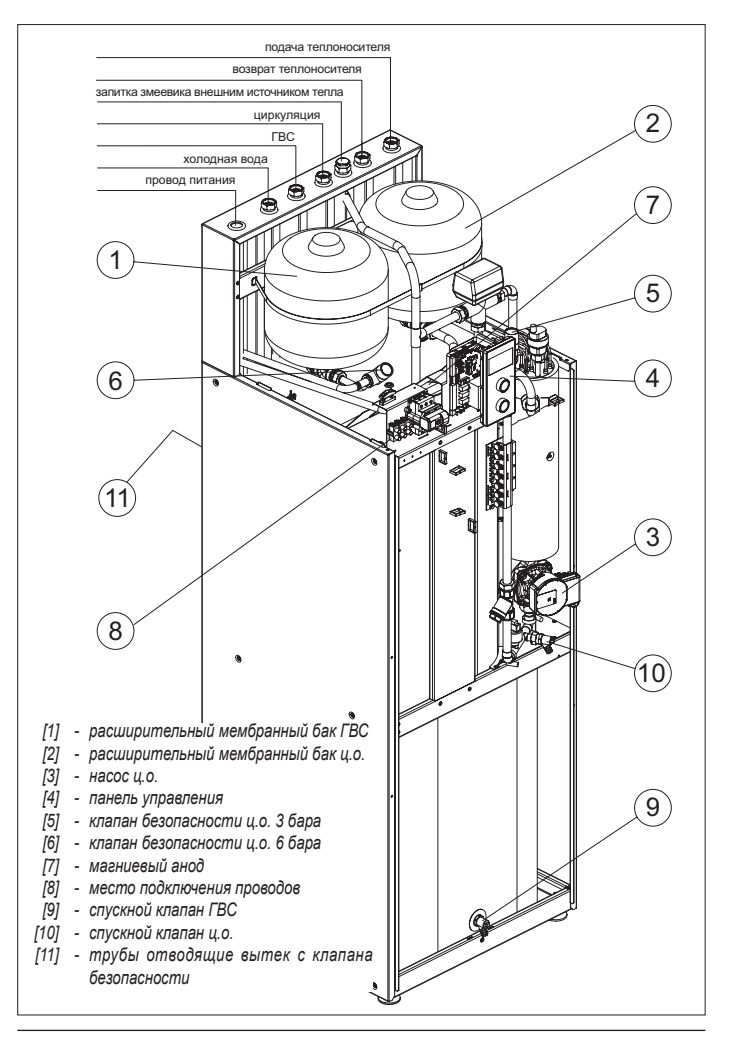

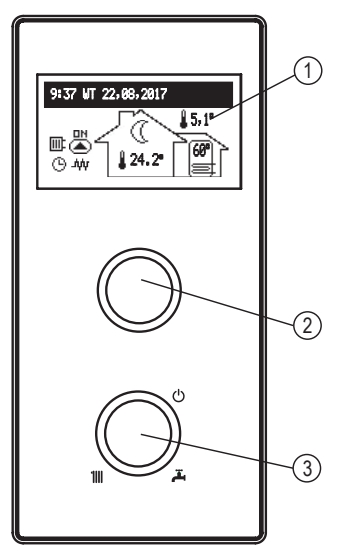

Регулятором выбора режима работы [3] устанавливаем один из вариантов: зима Щ+ 🔏 / лето 🚄 / выключение 🕛 .

Поворачивая навигационным регулятором [2] (в лево или право), при активном режиме зима либо лето, переключаются функциональные экраны на дисплее [1].

- главный: информирует о начальных параметрах котла (детали в таблице),
- настройки: позволяет подобрать параметры котла предпочтений пользователя,
- сервис / конфигурация: позволяет подстраивать систему отопления под условия объекта (доступен для специализированных сервисов), а также просмотр входящих и выходящих сигналов котла,
- вечеринка / отпуск / вручную: позволяет быстрое переключение алгоритма работы в зависимости от потребностей пользователя.

- 1 экран
- 2 навигационный регулятор
- 3 регулятор выбора режима работы

Вход в специализированные функции последует при выборе соответствующего экрана с нажатием навигационного регулятора.

Появление ошибки в котле сигнализируется на главном функциональном экране [г] после нажатия на регулятор доступен список обнаруженных ошибок.

#### ГЛАВНОЕ МЕНЮ

- сигнал приема тепла
- 2 сигнал активности программы отопления
- 3 сигнал реализуемой температуры в помешении
- 4 температура помещения
- 5 температура на улице
- 6 температура теплообменника

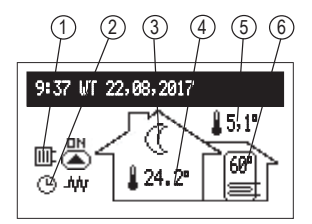

#### Сигнал приема тепла: -Подогрев теплой воды/теплообменника m Подогрев системы центрального отопления Сигнал активности программы обогрева: Θ согласно установленному суточному/недельному графику РАВТУ - поддержание комфортной температуры в помещении и теплообменнике WAKACJE - поддержание экономичной температуры в помещении и теплообменниſĥ ке либо защита от мороза JU RECZNE - поддержание желаемой температуры в помещении \* TURBO - нагрев с максимальными параметрами до достижения установленной температуры в помещении ☀ Реализация программы защиты от замерзания Дезинфекция теплообменника Ł Спуск воздуха с циркуляционного насоса NA Блокировка нагрева по сигналу от ведущего устройства Сигнал реализуемой температуры в помещении: ☀ Защита от замерзания (( Экономическая температура ÷ģ Комфортная температура <u>;</u>; Комфортная температура плюс -0-Комфортная температура минус 6RP

Команда нагрева с комнатного регулятора (когда внутренний контроллер выключен)

| Err     | Сообщение о ошибке в устройстве                                                                         |
|---------|----------------------------------------------------------------------------------------------------|
| ă∎<br>∎ | Сигнал о работе циркуляционного насоса (мигание означает отсутствие<br>достижения минимального протока) |
| .ψ¢-    | Сигнал включенного отопления                                                                            |

#### НАСТРОЙКИ (USTAWIENIA):

Подстройка параметров котла для предпочтений пользователя.

- Температура в помещении: (доступно только при активном датчике Трок [Конфигурация > Темп. помещения >Комнатный регулятор> Трок]):

  - Вечеринка, Отпуск: выбор температур должен быть установлен в программах PARTY и WAKACJE.
- Температура теплообменника: (доступно только при активном датчике Трок [Конфигурация > Темп. помещения > Комнатный регулятор> Трок]):

  - Программа центрального отопления: (доступно только при активном датчике Трок [Конфигурация > Темп. помещения > Комнатный регулятор> Трок]):

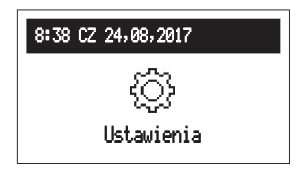

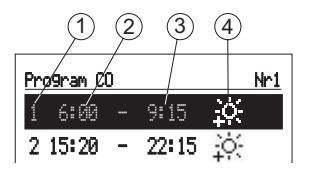

- номер временного промежутка в графике (макс. 5)
- время начала реализации выбранной температуры
- 3 время завершения реализации выбранной температуры

Процедура установки суточных программ описана в пункте «Суточный график» (Harmonogram dobowy).

- Недельный: установка на каждый день недели одной из выбранных суточных программ.
- Программа теплообменника (доступно только при взаимодействии с теплообменником и когда внутренняя настройка включена[Конфигурация> Теплообменник> Настройка> WEWN]):
  - установка 8 суточных программ, в каждой программе доступно 5 установленных временных интервалов, в котором отображена одна из температур помещения (※, -,-) в остальное время будет выполнена

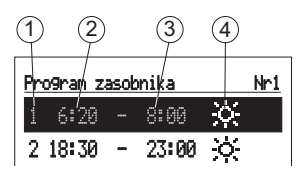

- номер временного промежутка в графике (макс. 5)
- время начала реализации выбранной температуры
- 3 время завершения реализации выбранной температуры
- 4 выбор температуры: 💥,-🔆-

экономическая температура ((()). Процедура установки суточных программ описана в пункте «Суточный график».

 Недельный: установка на каждый день недели одной из выбранных суточных программ либо программа 9 (ЕСО).

Заводская установка программы № 9 ЕСО оптимизирует работу котла нагревая воду для достижения наилучшего класса эффективности энергии. Индивидуально (с учетом потребностей пользователя) программирование времени включения и температуры воды может уменьшать или увеличить потребление энергии.

#### График программы № 9 ЕСО

| 00:00 - 10.00 | Tcwu = 40°C             |
|---------------|-------------------------|
| 10:01 - 11.00 | Tcwu = 64°C             |
| 11:01 - 20.00 | Tcwu = 40°C             |
| 20:01 - 21:35 | Tcwu = 64°C             |
| 21.36 - 23.59 | $T_{CWU} = 40^{\circ}C$ |

- Program cyrkulacja (Программа циркуляции) доступна только при включенной циркуляции в системе теплой воды:
  - установка 8 суточных программ, в каждой программе доступно 5 установленных временных интервалов,

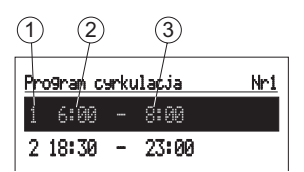

- номер временного промежутка в графике (макс. 5)
- время начала работы циркуляционного насоса
- 3 время завершения работы циркуляционного насоса

в котором будет работать циркуляционный насос. Процедура установки суточных программ описана в пункте «Суточный график».

- Недельный: установка на каждый день недели одной из выбранных суточных программ.
- Dezynfekcja (Дезинфекция) доступна только в системах с теплообменником:
  - Температура: значение температуры в теплообменнике во время дезинфекции,
  - День недели: дезинфекция в автоматическом режиме,
  - Время: дезинфекция во время автоматического режима,
  - Время работы: продолжительность дезинфекции,
  - Автоматическая работа: автоматическое включение дезинфекции в установленное время (Время, День нед.),
  - Циркуляция (доступно только с активной циркуляцией): регулируемая дезинфекция всей инсталяции или только теплообменника,
  - Начать сейчас: включение дезинфекции в ручную (независимо от установленного дня недели и времени).
- Data / czas:
  - настройка актуального системного времени (год, месяц, день месяца и день недели, время).
  - Auto zmiana czasu: tak → автоматическое переключение времени системы с летнего на зимний и наоборот
- Interfejs (Интерфейс):
  - Jasność MIN: настройка яркости дисплея в режиме ожидания
  - Jasność MAX: настройка яркости дисплея в рабочем состоянии
  - Dźwięk: tak → включить / nie → отключение сигналов регулятора
  - Чуствительность регулятора: 1 большая / 4 маленькая
- Język:
  - выбор языка в меню.
- System (Система):
  - Тип: EKD.M3 (идентификатор)
  - Program MSK: показывает версию программы управления котла
  - Program PW: показывает версию программного обеспечения панели
  - Max moc elektr: показывает установленную мощность котла
  - Reset: перезапуск котла
  - Ustawienia fabryczne: возврат к заводским настройкам

#### PARTY / WAKACJE / RĘCZNE

- Party: установка продолжительности режима (от 1 до 24 часов или до отмены).
- Wakacje:

установка длительности режима (от 1 до 60 дней или до отмены).

Ręczne:

установка температуры в помещении с помощью системы управления до отмены.

Turbo:

включение нагрева объекта с максимальными параметрами до тех пор, пока не будет достигнута установленная температура в помещении.

- \* если какой-либо из вышеперечисленных режимов включен, после ввода "Party / Wakacje / Ręczne" можно отключить его, а в случае ручной настройки режима можно дополнительно изменить заданную температуру.
- \* символ активного режима сигнализируется на основном функциональном экране

#### SERWIS / KONFIGURACJA

#### Podgląd parametrów:

просмотр входящих и выходящих сигналов котла.

Konfiguracja адаптации котла к системе отопления в объекте:

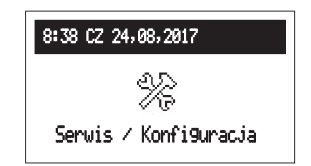

- \* (Выполнение изменений в меню конфигурации возможно после ввода кода доступа. При запросе кода доступа, навигационным регулятором установите требуемый код и подтвердите нажатием на регулятор. Если потребуется выйти с экрана с запросом кода доступа, удерживайте регулятор навигации нажатым или подождите в режиме ожидания до автоматического возврата на главный функциональный экран).
- Obieg CO (Циркуляция центрального отопления):
  - Nr krzywej grzewczej: выбор кривой нагрева.
  - Przesunięcie krzywej: смещение кривой нагрева.
  - Тетр zasilania MAX: максимальная температура в системе центрального отопления.
  - Temp zasilania MAN: температура в инсталяции при работе с фиксированными параметрами и в аварийных ситуациях.
  - Regulacja: по кривой → температура в установке рассчитывается на данных внешней температуры, включая настройки кривой нагрева.

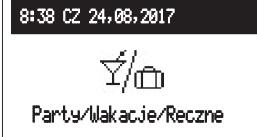

Постоянные параметры - температура в системе равна Темп. подачи MAN.

- Тетр ZEW WYŁ: установка внешней температуры, выше которой циркуляция центрального отопления выключена.
- Ochrona p.mrozem: включение защиты здания от мороза.
- Теплообменник:
  - Temp zasilania: установка температуры подачи змеевика.
  - Regulacja: регулирование температуры в теплообменнике WEWN → Tzas / ZEWN → в соответствии с внешним термостатом (при установке ZEWN не доступны позиции в меню: Tray temp., Темп. теплообмен., Программа теплообменника и режим Вручную).
  - Wyłącz: выключение циркуляции теплообменника.
    - \* если функция Теплообменник выключена в меню будет доступно только подключение ("Włącz").
- Cyrkulacja: включение или выключение циркуляции.
- Тетр рокојоwа (Темп. помещения):
  - Комнатный регулятор:
    - RP внешний регулятор помещения (команда нагрева, путем замыкания контакта на входе RP )
    - Tpok внутренний регулятор помещения
    - Tpok control \*: tak > выключение нагрева после достижения заданной комнатной температуры.
    - Гистерезис Tpok \*: Гистерезис комнатной температуры с включенном «Контроле Tpok ".
- Parametr do konfiguracji wewnętrznego regulatora pomieszczenia, widoczny wyłącznie przy ustawieniu [Czujnik pokojowy > Tpok].
- Turbo (Турбо):
  - Histereza Tpok: снижение температуры в помещении, активирует функцию.
  - Zasobnik: Nie отключить приоритет горячей воды для функции Турбо.
  - Wyłącz: отключает функцию автоматического турбо.
    - \* если функция Турбо отключена в меню будет только функция активации ("Włącz").
- Pompa obiegowa (Циркуляционный насос):
  - Ochrona pompy: кратковременная активация насоса при длительном простое (защита от блокировки).
  - Praca automat: tak  $\rightarrow$  работает в зависимости от требований / nie  $\rightarrow$  работает постоянно.
  - Тур: тип насоса,
  - Regulacja: p-stałe  $\rightarrow$  постоянное / p-zmienne  $\rightarrow$  переменное давление.

В режиме регулирования (p-stałe) разность давлений, создаваемая насосом находится на уровне установленного значения с точки зрения эффективности при максимальной производительности насоса. Этот тип регулирования рекомендуется для системы подогрева пола или для более старых систем отопления с трубами большего диаметра, а также со всеми апликациями с постоянными характеристиками.

В режиме регулирования (p-zmienne) создаваемая насосом разность давлений, поддерживается на уровне настройки изменяемой линейно между ½Н и Н. Установка дифференциального давления уменьшается или увеличивается в зависимости от протока. Этот тип регулирования используется в системах отопления с радиаторами, благодаря чему уменьшается шум потока термостатических клапанов.

 Odpowietrzenie: włącz → активирует вентиляцию / wyłącz → отключает вентиляцию.

Во время процедуры вентиляции (10 мин) насос работает поочередно с максимальной и минимальной скоростью оборотов. Благодаря чему появляется концентрация пузырьков воздуха, что облегчает их спуск с установки.

- Wys. podnoszenia: высота водяного столба насоса.
- Max moc kotła: установка номинальной мощности котла.
- Котипікасја (Коммуникация):
  - nr urządzenia: номер устройства на магистрали (номер установки «0» отключает обслуживание магистрали).
  - Prędkość: скорость передачи на магистрали.
- Wejście FUN: выбор реакции для замыкания входа установка экономичной температуры или защиты от замерзания.
- Kontrola ciśnienia: nie → выключение управления проверка давления должна оставаться выключенной при работе котла в инсталяции открытой.

Выход из любого пункта в меню активируется после нажатия "Koniec" или после нажатия и удерживания навигационного регулятора. В случае бездействия, в интервале 3 минут, включится возврат к основному функциональному экрану.

#### Первый запуск

При первом запуске котла или после восстановления заводских настроек необходимо выбрать язык меню, а затем указать мощность котла из списка. Только после установки этих данных возможна правильная работа котла.

#### Harmonogram dobowy (Суточный график):

Для цикла центрального отопления и теплообменника в суточном графике, есть время запуска (3) и время окончания (4), поддержания выбранной температуры (5) в комнате (ЦО) или горячей воды (теплообменник). В дополнение к установленным периодам в помещении и в баке будет поддерживаться экономичная температура. Для циркуляции в графике устанавливаем время запуска и окончания работы циркуляционного насоса.

Если мы хотим изменить суточную программу, то следует навигационным регулятором обозначить период времени редактирования и выбрать его, нажимая регулятор.

Поле редактирования мигает, с помощью навигационного регулятора устанавливаем новое значение (отдельно час и минуту) и подтвердив нажатием регулятора, переходим к следующей редакции поля, которое начинает мигать и т. д. Последнее поле, редактированние графика времени. Чтобы подтвердить изменения, регулятором выберите команду подтверждения 🗹 и нажмите регулятор, чтобы закончить редактирование.

Удаление периода суточного графика заключается в редактировании выбранной позиции, нажатием регулятора команды У Чтобы добавить новый период времени графика, выберите элемент из более раннего периода, затем нажмите регулятор и перейдите в поле команды, выберите добавьте команду Ш и нажмите регулятор, чтобы добавить новый период, который можем настроить путем редактирования к вашим потребностям (описание выше).

Если в суточной программе еще нет доступных временных промежутков после

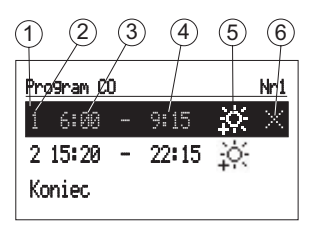

- 1 выбранный период времени
- 2 № временного периода графика
- 3 время начала активации выбранной температуры
- 4 время завершения активации выбранной температуры
- 5 выбор температуры (применяется к ЦО и теплообменника)
- 6 предложение (активна при редактировании позиции):
  - 🗹 подтвердить
  - 🗵 удалить
  - <u>+</u> добавить

выбора «Nowy» будет настроена на сутки комфортная температура.

Запись всей суточной программы в память контроллера наступает во время выхода из суточной программы, после нажатия команды KONIEC.

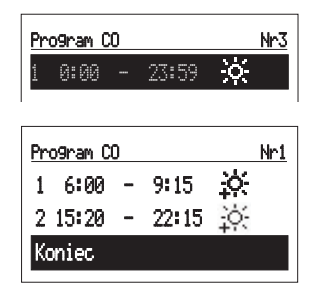

#### TURBO (Функция ТУРБО)

Если объект охлажден, а есть необходимость его быстрого нагревания, то можно включить функцию TURBO. Функция, при исполненных условиях включения нагревания, активизирует нагревание системы центрального отопления максимальными параметрами к достижению необходимой температуры в помещении. Функция может включаться автоматически, в случае если температура в помещении снизится до установленной величины "Histereza Tpok". Автоматическая работа устанавливается в меню Konfiguracja → Turbo. Выбор "Zasobnik – NIE" отключится приоритет горячей воды на время работы Турбо. В меню Party/Wakacje/Ręсzne можна активировать функцию вручную (без приоритета горячей воды), при условии, что температура в помещении ниже запрограммированной. Для ввода в эксплуатацию функции Турбо требуется датчик Трок.

#### Защита от замерзания

В режиме простоя и летним, если температура в помещении снизится ниже 7°С наступит включение нагрева системы центрального отопления. Для активации функции необходим датчик Тком, функция не работает при управлении котла внешним регулятором.

### Kod : 987

#### Кривая нагрева

Задание контроллера котла, это поддержание температуры в системе центрального отопления в зависимости от внешней температуры. В то время когда температура воздуха на улице низкая, потребность тепла возрастает, в свою очередь когда температура воздуха высокая, нет необходимости в поддержании высокой температуры в системе. Взаимосвязь между внешней температурой воздуха и температурой в системе. Взаимосвязь между внешней передставить в виде диаграммы, так называемой кривой нагрева. На рисунке представлен ряд кривых нагрева для установки комнатной температуры 22°С. В зависимости от характеристики дома, климатической зоны и типа системы отопления следует выбрать соответственную кривую.

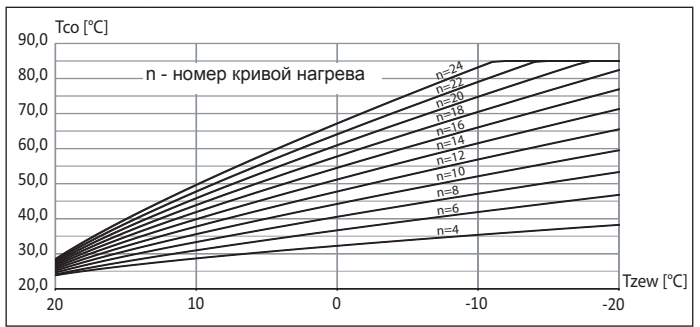

В случае необходимости переноса кривой необходимо изменить параметр (перенос кривой). На рисунке, для примера, представлена кривая №12 с переносом -10°С и 10°С.

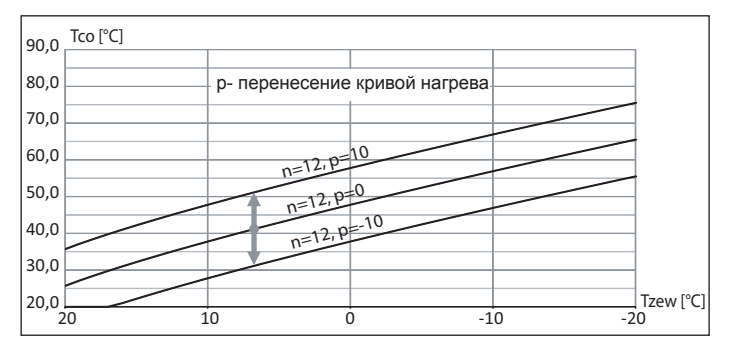

RU-088B\_f.

| ОТОПИТЕЛЬНЫЙ КОТЕЛ                                     |                       |                |                          |  |  |  |
|--------------------------------------------------------|-----------------------|----------------|--------------------------|--|--|--|
| Допустимое давление                                    |                       |                | 0,3 (3 Бар)              |  |  |  |
| Минимальное давление                                   |                       | МПа            | 0,05 (0,5 Бар)           |  |  |  |
| Термический выключатель                                |                       | °C             | темп. выключателя. 90-99 |  |  |  |
| Температура на выходе                                  |                       |                | 20 ÷ 85                  |  |  |  |
| Мембранный                                             | Объем                 | Л              | 12                       |  |  |  |
| расширительный бак                                     | Начальное давление    | кПа            | 150                      |  |  |  |
| Предохранительный клапан перепада<br>давления          |                       | кПа            | Установка: 10÷50         |  |  |  |
| Клапан безопасности                                    |                       |                | Давление открытия: 0,3   |  |  |  |
| Патрубки подключения котла                             |                       |                | G 3/4" (внутр. резьба)   |  |  |  |
| ТЕПЛООБМЕННИК ГВС                                      |                       |                |                          |  |  |  |
| Поверхность теплообмена змеевика                       |                       | M <sup>2</sup> | 1                        |  |  |  |
| Мощность нагрева змеевика темп. 85/65, проток 1,2 м3/ч |                       | кВт            | 23                       |  |  |  |
| Номинальный объем                                      |                       | л              | 130                      |  |  |  |
| Номинальное давление                                   |                       | МПа            | 0,6                      |  |  |  |
| Клапан безопасности                                    |                       | бар            | 6                        |  |  |  |
| Мембранный<br>расширительный бак                       | Объем                 | л              | 12                       |  |  |  |
|                                                        | Начальное<br>давление | кПа            | 400                      |  |  |  |
| Гидравлические соединения                              |                       |                | G 3/4" (внутр. резьба)   |  |  |  |
| Магниевый анод 3/4"                                    |                       | мм             | 660                      |  |  |  |

| Котел ЕКО.М3                                     |                 |               | 4/6/8 |        |       | 4/6/8 |        |  |
|--------------------------------------------------|-----------------|---------------|-------|--------|-------|-------|--------|--|
| Номинальная мощность                             | кВт             | 4             | 6     | 8      | 4     | 6     | 8      |  |
| Электропитание                                   |                 | 220B~ 380B 3  |       | 80B 3N | ٧~    |       |        |  |
| Номинальный потребляемый ток                     | A               | 18,4          | 27,3  | 36,4   | 3x6,1 | 3x9,1 | 3x12,2 |  |
| Минимальное сечение проводов питания             | MM <sup>2</sup> | 3x2,5         | 3x4   | 3x6    |       | 5x1,5 |        |  |
| Максимальное сечение проводов питания            | MM <sup>2</sup> | 3 x 16 5 x 16 |       |        |       |       |        |  |
| Максимальный допустимый<br>импеданс сети питания | Ω               | 0,27          | 0,17  | 0,15   |       |       | 0,27   |  |
| Время нагрева теплообменника<br>ГВС 15°С - 55°С  | мин             | 107           | 72    | 54     | 107   | 72    | 54     |  |

| Котел ЕК <b>D.M</b> 3                           | 12/16/20/24     |          |           |        |        |
|-------------------------------------------------|-----------------|----------|-----------|--------|--------|
| Номинальная мощность                            |                 | 12       | 16        | 20     | 24     |
| Электропитание                                  |                 | 380B 3N~ |           |        |        |
| Номинальный потребляемый ток                    | Α               | 3x18,2   | 3x24,2    | 3x30,3 | 3x36,4 |
| Минимальное сечение проводов питания            | MM <sup>2</sup> | 5 x 2,5  | 5 x 4 5 x |        | 5 x 6  |
| Максимальное сечение проводов питания           | MM <sup>2</sup> | 5 x 16   |           |        |        |
| Максимальный допустимый импеданс сети питания   |                 |          |           | 0,27   | 0,13   |
| Время нагрева теплообменника<br>ГВС 15°С - 55°С | мин             | 36       | 29        | 24     | 18     |

| Масса              | без упаковки     |        | 115              |  |  |
|--------------------|------------------|--------|------------------|--|--|
|                    | в упаковке       | кг     | 130              |  |  |
|                    | после наполнения |        | 255              |  |  |
| Размеры<br>(ВхШхГ) | без упаковки     |        | 1745 x 580 x 630 |  |  |
|                    | в упаковке       | IVIIVI | 1900 x 600 x 800 |  |  |

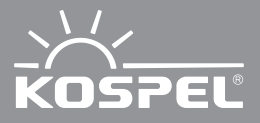

#### Уважаемый Покупатель!

Ваше мнение очень важно для нас. В случае возникновения любых трудностей, вопросов и пожеланий, пожалуйста, звоните на горячую линию производителя:

Россия: (8-10) 800 200 110 48 (звонок бесплатный со стационарных телефонов РФ).

Украина:+380 44 360-85-97 (г. Киев. Оплата согласно тарифам оператора) Сервисный отдел производителя Польша: +48 94 317 05 57

KOSPEL S.A. 75-136 Koszalin, ul. Olchowa 1 tel. +48 94 31 70 565 serwis@kospel.pl www.kospel.pl